## ARCA | AGENCIA DE RECAUDACIÓN Y CONTROL ADUANERO

# MARIA WEB Formulario de Valor

Dirección de Capacitación Abril de 2006

## INDICE

## Indice temático

| FORMULARIO DE VALOR                                                 | 1 |
|---------------------------------------------------------------------|---|
| INTRODUCCIÓN                                                        | 1 |
| ¿Cómo ingresar al Formulario de Valor?                              | 7 |
| ¿Qué operaciones se pueden realizar?                                | 7 |
| Elementos comunes a las pantallas que le facilitarán su utilización | 9 |
| REGISTRACIÓN                                                        |   |
| Selección o ingreso del número de la destinación                    |   |
| Ingreso Items 1 a 7                                                 |   |
| Ingreso Items 8 a 11 y 19.                                          |   |
| Ingreso de Items 13 a 25                                            |   |
| OFICIALIZACIÓN                                                      |   |
| Tabla de destinaciones con formularios de valor registrados         |   |
| ANEXO I: SUBREGIMENES ALCANZADOS                                    |   |
| ANEXO II: RESOLUCIÓN GENERAL 1020/2006                              |   |
| ANEXO III: MODELO DE FORMULARIO IMPRESO                             |   |

## Indice de Ilustraciones

| Pantalla 2: Servicios del aplicativo8Pantalla 3 Inicio de Sesión Registración10Pantalla 4 Selección o ingreso del número de destinación10Pantalla 5 Items 1 al 711Pantalla 6 Selección de Nivel Comprador13Pantalla 7 Selección de Nivel Vendedor13Pantalla 8 Ingreso de Facturas14Pantalla 9 Ingreso de facturas14Pantalla 10 Corrección de ingreso de facturas16Pantalla 11 Ingreso de Condición de Venta17Pantalla 12 Ingreso Items 6 y 719 |
|----------------------------------------------------------------------------------------------------|
| Pantalla 3 Inicio de Sesión Registración10Pantalla 4 Selección o ingreso del número de destinación10Pantalla 5 Items 1 al 711Pantalla 6 Selección de Nivel Comprador13Pantalla 7 Selección de Nivel Vendedor13Pantalla 8 Ingreso de Facturas14Pantalla 9 Ingreso de facturas14Pantalla 10 Corrección de ingreso de facturas16Pantalla 11 Ingreso de Condición de Venta17Pantalla 12 Ingreso Items 6 y 719                                      |
| Pantalla 4Selección o ingreso del número de destinación10Pantalla 5Items 1 al 711Pantalla 6Selección de Nivel Comprador13Pantalla 7Selección de Nivel Vendedor13Pantalla 8Ingreso de Facturas14Pantalla 9Ingreso de facturas14Pantalla 10Corrección de ingreso de facturas16Pantalla 11Ingreso de Condición de Venta17Pantalla 12Ingreso Items 6 y 719                                                                                         |
| Pantalla 5 Items 1 al 711Pantalla 6 Selección de Nivel Comprador13Pantalla 7 Selección de Nivel Vendedor13Pantalla 8 Ingreso de Facturas14Pantalla 9 Ingreso de facturas14Pantalla 10 Corrección de ingreso de facturas16Pantalla 11 Ingreso de Condición de Venta17Pantalla 12 Ingreso Items 6 y 719                                                                                                    |
| Pantalla 6 Selección de Nivel Comprador13Pantalla 7 Selección de Nivel Vendedor13Pantalla 8 Ingreso de Facturas14Pantalla 9 Ingreso de facturas14Pantalla 10 Corrección de ingreso de facturas16Pantalla 11 Ingreso de Condición de Venta17Pantalla 12 Ingreso Items 6 y 719                                                                                                    |
| Pantalla 7 Selección de Nivel Vendedor13Pantalla 8 Ingreso de Facturas14Pantalla 9 Ingreso de facturas14Pantalla 10 Corrección de ingreso de facturas16Pantalla 11 Ingreso de Condición de Venta17Pantalla 12 Ingreso Items 6 y 719                                                                                                    |
| Pantalla 8 Ingreso de Facturas14Pantalla 9 Ingreso de facturas14Pantalla 10 Corrección de ingreso de facturas16Pantalla 11 Ingreso de Condición de Venta17Pantalla 12 Ingreso Items 6 y 719                                                                                                    |
| Pantalla 9 Ingreso de facturas       14         Pantalla 10 Corrección de ingreso de facturas       16         Pantalla 11 Ingreso de Condición de Venta       17         Pantalla 12 Ingreso Items 6 y 7       19                                                                                                    |
| Pantalla 10 Corrección de ingreso de facturas       16         Pantalla 11 Ingreso de Condición de Venta       17         Pantalla 12 Ingreso Items 6 y 7       19         12       19                                                                                                    |
| Pantalla 11 Ingreso de Condición de Venta                                                                                                    |
| Pantalla 12 Ingreso Items 6 y 7                                                                                                    |
|                                                                                                    |
| Pantalia 13 Ingreso Items 8 y 9 19                                                                                                    |
| Pantalla 14 Ingreso Items 10, 11 y 1922                                                                                                    |
| Pantalla 15 Ingreso Items 13 a 25 Conceptos 22                                                                                                    |
| Pantalla 16 Selección de un concepto23                                                                                                    |
| Pantalla 17 Selección de Moneda24                                                                                                    |
| Pantalla 18 Tabla resumen                                                                                                    |
| Pantalla 19 Tabla de Formularios registrados25                                                                                                    |
| Pantalla 20 Mensaje de advertencia27                                                                                                    |
| Pantalla 21 Mensaje de validación28                                                                                                    |
| Pantalla 22 Listado de destinaciones con registro de formulario de valor                                                                                                    |
| Pantalla 23 Ingreso a la opción Oficialización                                                                                                    |
| Pantalla 24 Tabla de destinaciones con formulario de valor registrados                                                                                                    |
| Pantalla 25 Diferencias de información                                                                                                    |
| Pantalla 26 Oficialización                                                                                                    |

## FORMULARIO DE VALOR

## INTRODUCCIÓN

Este documento ha sido elaborado para brindarle a los usuarios aduaneros que deban acceder a la herramienta "Formulario de Valor", un material de apoyo descriptivo de su funcionalidad y operatoria, con el objeto de facilitar la interacción con la misma.

Este documento podrá ser modificado por ARCA, ante eventuales cambios en los futuros desarrollos, para beneficio de los destinatarios del mismo.

**"Formulario de Valor"** es una herramienta / servicio que ARCA pone a disposición de los Importadores, Exportadores y Despachantes para registrar y oficializar los formularios de valor vinculados con las operaciones de importación y exportación.

El aplicativo vigente opera en la actualidad sólo con los Subregímenes de Importación que se incorporan como Anexo I de este Manual. Por ello, de ahora en más, nos referiremos únicamente a estas operaciones.

La Declaración del Valor en Aduana - Formulario OM 1993/1 A -, forma parte del Sistema de Trámites con Clave Fiscal – Régimen de Transferencia Electrónica de Datos. La gestión, a los fines de efectuar dicha declaración, cuenta con dos servicios:

- Registro de la Declaración del Valor en Aduana
- Oficialización de la Declaración del Valor en Aduana

La primera alternativa le permite ingresar los datos de la Declaración del Valor en Aduana; Formulario OM 1993/1 A, modificar e imprimir en cualquier momento los datos ingresados hasta dejarlos en estado validado (En curso).

Con la segunda opción, oficializa la información que sólo podrá ser modificada si el declarante manifiesta ante el servicio aduanero la necesidad de rectificación, modificación o ampliación de la Declaración del Valor en Aduana – Formulario OM 1993/1 A -, siempre que dicha declaración y la destinación de importación a la cual se encuentra asociada se encuentren en estado oficializado.

Oficializado el Formulario, se podrá imprimir: El formulario impreso tendrá un número de control (código de seguridad) a efectos de la posterior verificación por el servicio aduanero.

Accediendo al botón de "AYUDA", el declarante podrá ingresar al Manual de la Declaración del Valor en Aduana – Formulario OM 1993/1 A – en el cual se describe la funcionalidad y operatoria del sistema.

## ¿Cuándo corresponde integrar el formulario de valor?

En la Resolución General 2010 de 2006 (ver Anexo II), se describen 6 combinaciones posibles para cada una de las cuales se indican en qué circunstancia corresponde o no integrar el Formulario de Valor.

## Formulario de Valor

Para una mejor comprensión, a continuación se reproduce el cuadro de síntesis que integra la citada resolución.

| DATOS DECLARADOS EN LA DESTINACION                                                                                                    |                                                                             |                                                                                                    |                                                                                                    |  |  |
|----------------------------------------------------------------------------------------------------|-----------------------------------------------------------------------------|----------------------------------------------------------------------------------------------------|----------------------------------------------------------------------------------------------------|--|--|
| CASOS POSIBLES                                                                                                    | TEXTO A VALIDAR                                                             | OPCION                                                                                                    | OPCION/MENSAJES                                                                                                    |  |  |
| <b>Caso 1</b><br>Campo Vendedor: Un solo vendedor<br>Campo Facturas Una factura<br>Campo: Condición de venta: Única condición<br>de venta (FOB o CIF o EX –WORKS, etc )                          | "La presente<br>destinación involucra a<br>varios vendedores?"<br><b>NO</b> | Se desplegará OPCION.<br>Si se selecciona, no se deberá presentar la<br>declaración del valor en aduana – Form<br>OM 1993/1 A-, quedando registrada en el<br>SIM e impresa en la destinación el código<br>de la opción seleccionada.                                                                       | Si no se selecciona la opción, se deberá adjuntar<br>a la destinación la declaración del valor en<br>aduana – Form OM-1993/1 A-, cuyo registro<br>deberá efectuarse a través de la web.                            |  |  |
| <b>Caso 2</b><br>Campo Vendedor: Un solo vendedor<br>Campo Facturas: Varias facturas<br>Campo Condición de Venta: Unica condición de<br>venta (FOB o CIF o EX –WORKS, etc. )                     | "La presente<br>destinación involucra a<br>varios vendedores?"<br><b>NO</b> | Se desplegará OPCION.<br>Si se selecciona, no se deberá presentar la<br>declaración del valor en aduana –Form OM<br>1993/1 A-, quedando registrada en el SIM e<br>impresa en la destinación el código de la<br>opción seleccionada.                                                                        | Si no se selecciona la OPCION, se deberá adjuntar<br>a la destinación la declaración del valor en aduana<br>– Form OM-1993/1 A-, cuyo registro deberá<br>efectuarse a través de la web.                            |  |  |
| Caso 3<br>Campo Vendedor: Un solo vendedor<br>Campo Facturas: Varias facturas<br>Campo Condición de venta: Distintas<br>condiciones de venta (MULTIPLES)                                         | "La presente<br>destinación involucra a<br>varios vendedores?"<br><b>NO</b> |                                                                                                    | Se deberá adjuntar a la destinación una<br>declaración del valor en aduana – Form OM-<br>1993/1 A – por cada condición de venta pactada<br>con el vendedor, cuyo registro deberá efectuarse<br>a través de la web. |  |  |
| Caso 4<br>Campo Vendedor: Varios vendedores<br>Campo Facturas: Una o varias facturas por cada<br>vendedor<br>Campo Condición de Venta: Única condición de<br>venta (FOB o CIF o EX –WORKS, etc.) | "La presente destinación<br>involucra a varios<br>vendedores?"<br><b>SI</b> | Se desplegará la OPCION, cuyo texto abarca a<br>los vendedores involucrados en la operación. Si<br>se selecciona, no se deberá presentar la<br>declaración del valor en aduana –Form OM<br>1993/1 A-, quedando registrada en el SIM e<br>impresa en la destinación el código de la opción<br>seleccionada. | Si no se selecciona la OPCION, se deberá adjuntar a la<br>destinación una declaración del valor en aduana – Form<br>OM-1993/1 A- por cada vendedor, cuyo registro deberá<br>efectuarse a través de la web.         |  |  |

3

| CASOS POSIBLES                                                                                                    | TEXTO A VALIDAR                                                             | OPCION | OPCION/MENSAJES                                                                                                    |
|----------------------------------------------------------------------------------------------------|-----------------------------------------------------------------------------|--------|----------------------------------------------------------------------------------------------------|
| Caso 5<br>Campo Vendedor: Varios vendedores<br>Campo Facturas: Una o varias facturas por cada<br>vendedor<br>Campo Condición de venta: Cada vendedor emite una<br>o mas facturas bajo la misma condición de venta.<br>Aunque resultan distintas condiciones de venta entre<br>los distintos vendedores.<br>(MULTIPLES) | "La presente<br>destinación involucra a<br>varios vendedores?"<br><b>SI</b> |        | Deberá adjuntar a la destinación una<br>declaración del valor en aduana – Form OM<br>-1993/1 A- por cada vendedor, cuyo registro<br>deberá efectuarse a través de la web.                                                          |
| Caso 6<br>Campo Vendedor: Varios vendedores<br>Campo facturas: Varias facturas por cada vendedor<br>Campo Condición de Venta: Cada vendedor emite<br>mas de una factura bajo distintas condiciones de<br>venta.<br>(MULTIPLES)                                                                                         | "La presente<br>destinación involucra a<br>varios vendedores?"<br>SI        |        | Deberá adjuntar a la destinación una<br>declaración del valor en aduana – Form OM -<br>1993/1 A- por cada una de las condiciones de<br>venta pactadas con cada vendedor, cuyo<br>registro deberá efectuarse a través de la<br>web. |

### Tenga presente que:

Al momento de generar el formulario de valor, el sistema recuperará la información del detalle de facturas ingresado por el despachante en la destinación a través del Kit MARIA. Para que las facturas declaradas en la destinación estén en condiciones de ser asociadas al momento de efectuarse la declaración de valor en aduana – Form. OM 1993/1 A- es imprescindible ingresar la información correcta y completa vinculada con los números de facturas, declarando en el campo "Número de Factura", uno por uno el número de las facturas correspondientes a la destinación.

Para ilustrar esta registración se muestra la siguiente secuencia de pantallas:

|                | Declaración Detallada                                                                  |  |  |  |
|----------------|----------------------------------------------------------------------------------------|--|--|--|
| Pantalla de    | Destinación CO4                                                                        |  |  |  |
| ingreso de las | Declaración 07771/CIM0001400 Procedmiento Despachanie 2049679101 ESPERITADON PORMS 4.5 |  |  |  |
| facturas       | Impot/Export 00648718337 [SGLAR SA     VA Inscripto   5 +                              |  |  |  |
|                | Compl. Mend. NURSD S.R.L. Paic Ploc./Delt.                                             |  |  |  |
|                | Demain Montos Información Facturas Consta de Terrano                                   |  |  |  |
|                | Presencia de Todas las Facturas 🗾 💌                                                    |  |  |  |
|                | Befanncia                                                                              |  |  |  |
|                | Amacana                                                                                |  |  |  |
|                | Acapita                                                                                |  |  |  |
|                | Canda                                                                                  |  |  |  |

| Destinación Datallada<br>Destinación CO4<br>Declaración Str/77/CO | MPONTACION      | A CONSUMO CON DOCUME<br>redimiento [1] Despr                | NTO DE TRANSPONTE<br>chave (12145679101 ) (509 | ORTADOR VORMS 41 |
|-------------------------------------------------------------------|-----------------|-------------------------------------------------------------|------------------------------------------------|------------------|
| Impost/Export 30643710                                            | 1007 SO.M.R. SA | X-                                                          |                                                | MA inscripto S   |
| Compl./Vend NURSO                                                 | 5.R.L           |                                                             | Pais Proc./Dest.                               | Aduana Dest./Sal |
| General                                                           | Morkes<br>Pres  | Información<br>complementasa<br>encia de Todas las Facturas | Factures Control                               | de favoror.      |
| Referen                                                           | ice             | 0254-01                                                     | jnostar                                        | Ajmacenar        |
|                                                                   |                 |                                                             | Quer de base                                   | Acablas          |
|                                                                   |                 |                                                             |                                                | Çancelar         |

| Declassion 0077700          | 1000160() Pro                             | cediniento Desp               | echante 12049629001 | EXPERITAD      | SH FORMS 4.5                      |
|-----------------------------|-------------------------------------------|-------------------------------|---------------------|----------------|-----------------------------------|
| anget Avend NURSD           | RL                                        | 4:                            | Pais Proc./Dest     |                | IVA mcsptu  5<br>kuana Dest /5 al |
| Greated                     | Montoe                                    | información<br>complementaria | Facturas            | Cuerta de Tare |                                   |
|                             | Phon                                      | encia de Todas las Facturas   | 5 •1                |                |                                   |
| Nämes                       | Piece<br>le factura                       | encia de Todas las Facturas   | <u>.</u>            |                |                                   |
| Nümens<br>Referen<br>NA001- | Pres<br>le factura<br>cila<br>10234-01    | encia de Todas las Facturas   | 1<br>1              | ieflar         | Ajmacenar                         |
| Normo<br>Referen<br>NACO 4  | Piece<br>In Factura<br>Initia<br>10234-01 | encia de Todas las Fachusa    | 10<br>10<br>10      | netter         | Almacena<br>Acepta                |

| Declaración Detallada                               |                                                        |                               |                    |                    |
|-----------------------------------------------------|--------------------------------------------------------|-------------------------------|--------------------|--------------------|
| Destinación CC4                                     | MFORTACION                                             | A CONSUME CON DOCUME          | NTO DE TRANSPORTE  | 3                  |
| Declaración 00777/CDA                               | 4000160@ Pro                                           | cedimiento 🕅 Despe            | chante 12345679101 | ORTADOR FURINS 4.5 |
| Impost/Espon 30548718                               | 1337 SOLAR SA                                          | (                             |                    | WA incorpto S      |
| Compt Nend NURSO S                                  | .R.L                                                   |                               | Pais Proc. /Dest.  | Advana Deit /Sal   |
| Gent                                                | Montos                                                 | intomación<br>complementaria  | Factures Cuents    | de Telcece         |
| Número d<br>Beforen<br>N4001-0<br>R00124<br>VERN 40 | res<br>le facture<br>0234-01<br>866123-02<br>82713-025 | encia de 1 odas las Pacitivas | inneta             | Афиясаная          |
| KEU103                                              | 01712400                                               |                               | Dar de baja        | Aceptas            |
| 51                                                  |                                                        |                               |                    | Caricela           |
| -                                                   |                                                        |                               |                    |                    |

## ¿Cómo ingresar al Formulario de Valor?

Para poder acceder a la gestión para efectuar la declaración de valor en aduana (Form. 1993/1 A), deberá poseer Clave Fiscal y estar registrado como Importador y / o Despachante en la Dirección General de Aduanas.

- Si usted aún no posee Clave Fiscal deberá gestionarla vía Internet ingresando a: <u>https://www.arca.gob.ar/clavefiscal/ayuda/obtener-clave-fiscal.asp</u>
- Si usted ya posee Clave Fiscal y no adhirió a este servicio, deberá adherir al mismo desde su portal de clave fiscal.
- •
- Si usted ya posee Clave Fiscal y adhirió al servicio, podrá utilizar el sistema vía Internet desde su portal de clave fiscal

Pantalla 1: Ingreso al aplicativo

| L Clave Fr    | scal                   |
|---------------|------------------------|
| mgreso Seguro | Apublic en sines       |
| Por favo      | r, complete los datos: |
| CUIT/CUIL/C   | Dt 12345678989         |
| Clave:        | Cambiar clave          |
|               |                        |
|               |                        |
|               |                        |

## ¿Qué operaciones se pueden realizar?

Se contará con dos servicios:

## a) Registro de la Declaración del Valor en Aduana.

Puede ser efectuado por el despachante de aduana, el importador, sus apoderados generales o personas autorizadas a ello, y que estén asociados a los operadores del comercio exterior que correspondan a la destinación de importación en trato.

En esta etapa sólo se ingresarán los datos hasta dejarlos en estado validado

b) Oficialización de la Declaración del Valor en Aduana

Debe ser efectuada por el despachante de aduana o el importador que correspondan a la destinación de importación en trato y que se encuentren inscriptos en el respectivo registro de la Dirección General de Aduanas.

En esta etapa se imprimen los Formularios oficializados de manera definitiva junto con los códigos de seguridad necesarios para efectuar la Presentación de la Destinación de Importación.

#### Pantalla 2: Servicios del aplicativo

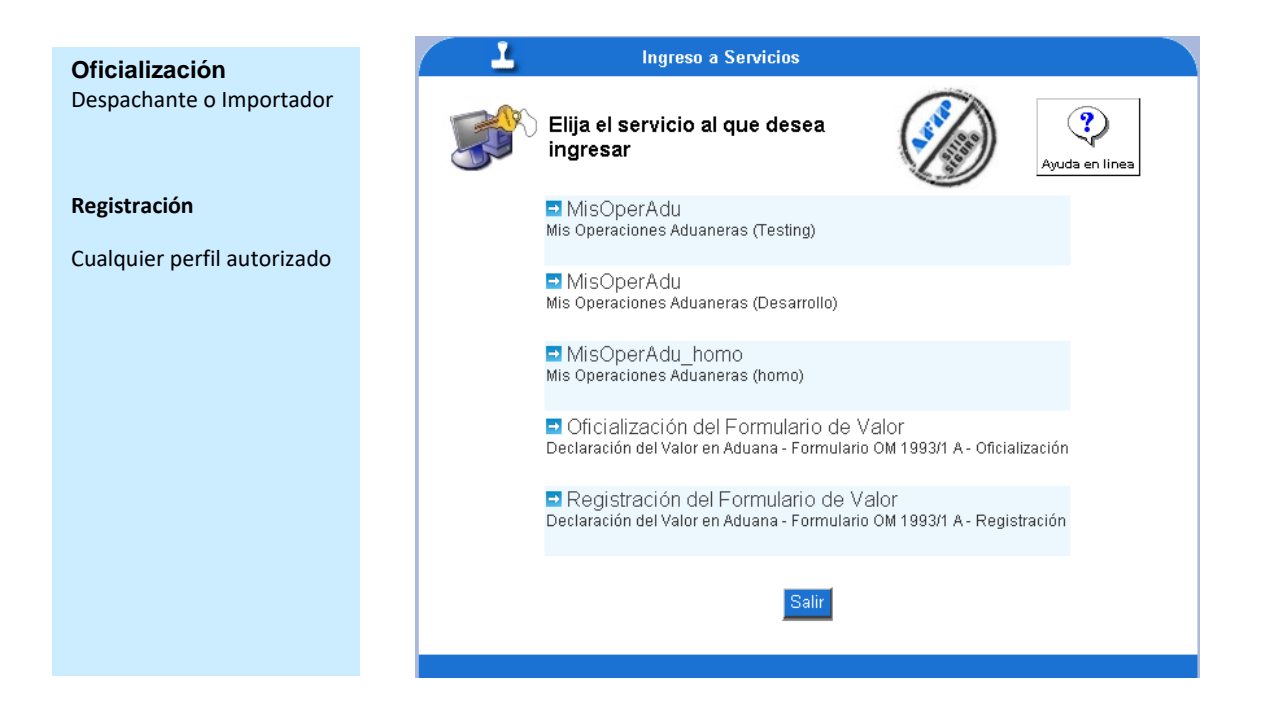

## Elementos comunes a las pantallas que le facilitarán su utilización

## Estructura de la pantalla

Las pantallas del sistema cuentan con los siguientes elementos

| Barra de menú            | Se encuentra a la izquierda y una vez que se seleccionó la<br>opción de consulta, permanece oculta. Para volver a elegir otra<br>opción, desplace el puntero del mouse por la zona de la barra y<br>el sistema le mostrará nuevamente el menú general.                                   |  |  |
|--------------------------|----------------------------------------------------------------------------------------------------|--|--|
| Información do la cosión | Debajo del menú general de consultas se encuentra la<br>información referente a la soción. En este sector se indica, entre                                                                                                    |  |  |
|                          | otros datos, el perfil de ingreso y la fecha.                                                                                                    |  |  |
|                          | Campos fijos: aparecen completos y no se puede modificar su información                                                                                                    |  |  |
| Campos                   | <b>Campos para completar:</b> en estos campos podrá ingresar la información requerida por el sistema para completar el formulario de valor. En los campos en los que haya que completar fechas, el sistema le indica el formato.                                                         |  |  |
|                          | <b>Campos desplegables</b> : tienen un listado de opciones entre las cuales<br>usted podrá seleccionar la que corresponda para la información<br>requerida.                                                                                                    |  |  |
| Botones                  | Se encuentran en distintas pantallas y tienen múltiples<br>funcionalidades. Los que se encuentran en la parte inferior de la<br>pantalla, le permitirán volver al Portal de ARCA, enviar<br>mensajes a la mesa de ayuda o volver a Usuarios Aduaneros<br>para seleccionar otro servicio. |  |  |

En la parte superior encontrará un botón de ayuda en línea.

## REGISTRACIÓN

Puede acceder a esta opción si es despachante de aduana, importador, apoderado general o persona autorizada a ello.

Desde esta opción, se pueden modificar registros anteriores que no hayan sido oficializados o

ingresar un nuevo formulario de valor.

## ¿Cómo operar?

- Presione la barra de la izquierda para acceder al menú.
- Seleccione la opción Registraciones Formulario de Valor.

## Pantalla 3 Inicio de Sesión Registración

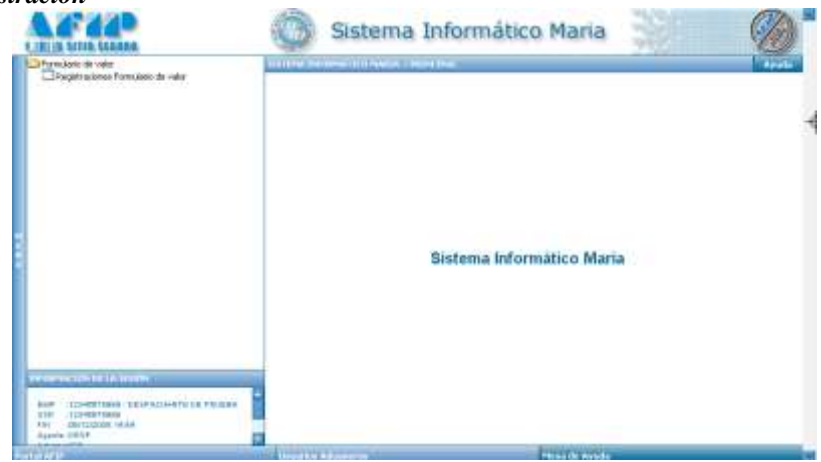

El sistema mostrará la siguiente pantalla

## Selección o ingreso del número de la destinación

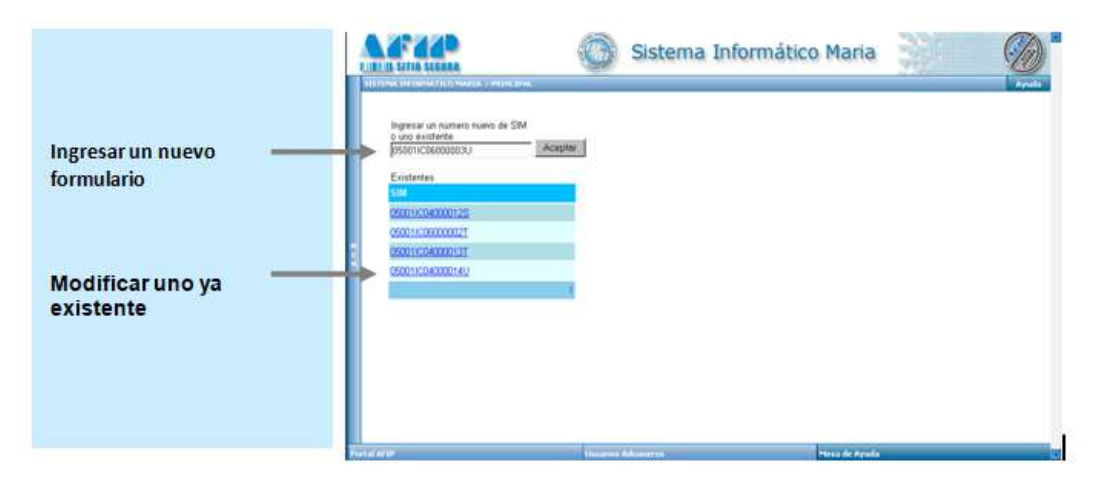

Pantalla 4 Selección o ingreso del número de destinación

- En la misma se muestran los formularios de valor que fueron ingresados con anterioridad.
- En cada hoja se muestran hasta 5 formularios
   El número 1 en el ángulo inferior derecho del listado indica la cantidad de hojas disponibles.

Para ingresar un nuevo formulario complete el número de destinación en el campo habilitado y presione el botón "ACEPTAR"

Recuerde que el formato del número de destinación es: Año/Cod.Aduana/Subregimen/№ Registro/Dígito Control

## Ingreso Items 1 a 7.

El sistema habilitará la siguiente pantalla
 En ella se ingresan o modifican las preguntas 1 a 7 del Formulario de Valor.

#### Pantalla 5 Items 1 al 7

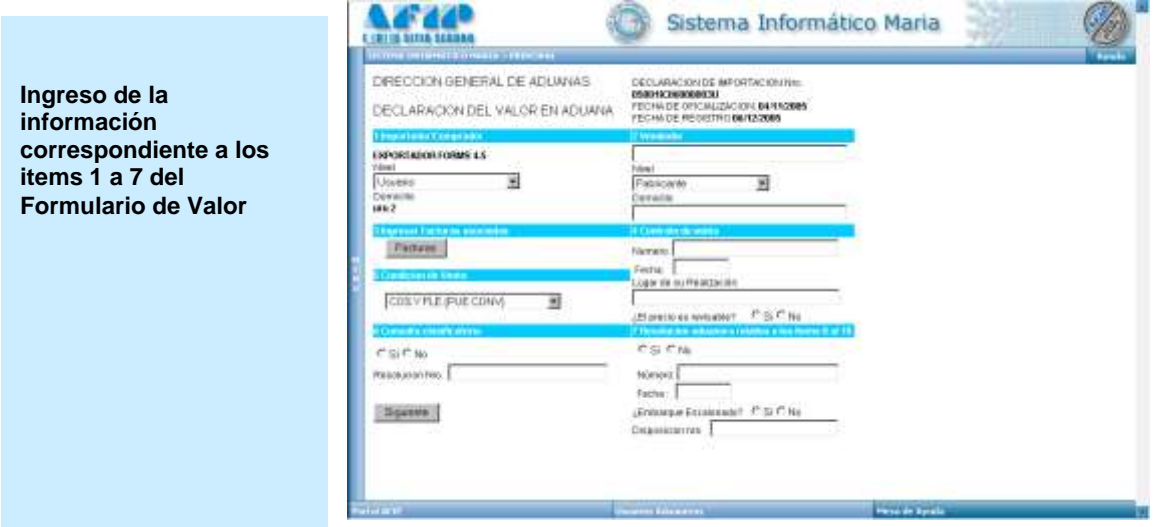

El sistema muestra:

- el número de destinación,
- la fecha de oficialización,
- la razón social y
- el domicilio del importador

Todos estos datos son tomados de la declaración.

## Item 1 – Importador/Comprador

• Nivel: seleccionar el nivel de importador/comprador de la lista de valores.

## Pantalla 6 Selección de Nivel Comprador

|                                                                                                    |                                                                                                    | Sistema Informátic                                                                                                    | o Maria                                                                                                    |
|----------------------------------------------------------------------------------------------------|----------------------------------------------------------------------------------------------------|----------------------------------------------------------------------------------------------------|----------------------------------------------------------------------------------------------------|
| <ul> <li>Campo Importador<br/>Comprador:<br/>Menú desplegable<br/>para seleccionar<br/>nivel del</li> </ul> | CARLES UNIX COMMENSAL DE ADUARAS<br>DEFECCION GENERAL DE ADUARAS<br>DECLARACONICEU VALOR EN ADUARAS<br>DECLARACONICEU VALOR EN ADUARAS | Concursors of an ontraction of an ontraction of an ontractic of an ontractic of an ontr |                                                                                                    |
| comprador.                                                                                                  | National Control of Control of Co                                                                                                    |                                                                                                    | and the second second se |

## Item 2 - Vendedor

- Vendedor: ingrese la razón social del vendedor.
- Nivel: seleccione el nivel de vendedor de la lista de valores.
- Domicilio: ingrese el domicilio del vendedor.

## Pantalla 7 Selección de Nivel Vendedor

| <ul> <li>Campo Vendedor</li> </ul>                                                    | AFAP                                                                                                    | Sistema Informáti                                                                                                    | co Maria                                                                                                    |    |
|---------------------------------------------------------------------------------------|----------------------------------------------------------------------------------------------------|----------------------------------------------------------------------------------------------------|----------------------------------------------------------------------------------------------------|----|
| El Sistema habilita un<br>menú desplegable para<br>seleccionar nivel del<br>vendedor. | DRECCION GENERAL DE ADUANAS<br>DECLARACION DEL VALOR EN ADUANA<br>CEDENTRONICAS 43<br>Ind<br>Deceso<br>Index Constants 45<br>Ind<br>Deceso<br>Index Constants 45<br>Index Constants 45<br>Index Con | COLUMNICATION DE INFORMICE DE INFO<br>INCOME DE OFICIAL DIRECTO DE LA TEXODO<br>TITLE DE OFICIAL DIRECTO DE LA TEXODO<br>TITLE DE OFICIAL DIRECTO DE LA DIRECTO<br>Marine DE OFICIAL DIRECTO DE LA DIRECTO<br>Particularia<br>Particularia<br>De presto de information de la directo de la directo<br>De presto de information de la directo de la directo de la |                                                                                                    |    |
|                                                                                       | Failed APP                                                                                                    | NAME AND ADDRESS OF TAXABLE PARTY.                                                                                                    | The state of the state of the s | 14 |

#### Item 3 – Ingresar Facturas asociadas

Cliqueando en el botón **"FACTURAS"** el sistema habilita una subpantalla en la que aparecerán los números de facturas declarados al momento de oficializar la destinación.

Para cada factura tiene la opción de modificar o eliminar

Recuerde que para asociar las facturas al momento de efectuarse la declaración de valor en aduana – Form. OM 1993/1 A-, los números de facturas deben haber sido ingresados uno por uno al momento de hacer la declaración.

#### Pantalla 8 Ingreso de Facturas

Seleccione la factura con el menú desplegable Nro: Factura2 Fecha: Factura2 Hay descuentos no indicados? Factura3 Factura3 Factura3 Factura3 Aceptar Factura 1

## Pantalla 9 Ingreso de facturas

- Complete la fecha de la factura respetando el formato indicado.
   Nota: Recuerde que la fecha no debe superar la fecha de oficialización de la declaración.
- Responda Si/No a la pregunta: ¿Hay descuentos indicados?, seleccionando en la lista de valores.

| cion de valor en Aduana - Microsoft Intein |                                                                                                    |
|--------------------------------------------|----------------------------------------------------------------------------------------------------|
|                                            |                                                                                                    |
| Factura V                                  |                                                                                                    |
| 05/11/2005 (dd/mm/yyyy)                    |                                                                                                    |
| Si 🔹                                       |                                                                                                    |
| mayor a la del SIM.                        |                                                                                                    |
| Aceptar                                    |                                                                                                    |
|                                            |                                                                                                    |
| na Dto. No indicado                        |                                                                                                    |
|                                            |                                                                                                    |
|                                            |                                                                                                    |
| 1                                          |                                                                                                    |
|                                            |                                                                                                    |
|                                            |                                                                                                    |
|                                            |                                                                                                    |
|                                            |                                                                                                    |
|                                            |                                                                                                    |
|                                            |                                                                                                    |
|                                            |                                                                                                    |
|                                            | FacturaA       Image: Constraint of the second second |

Pantalla 10 Corrección de ingreso de facturas

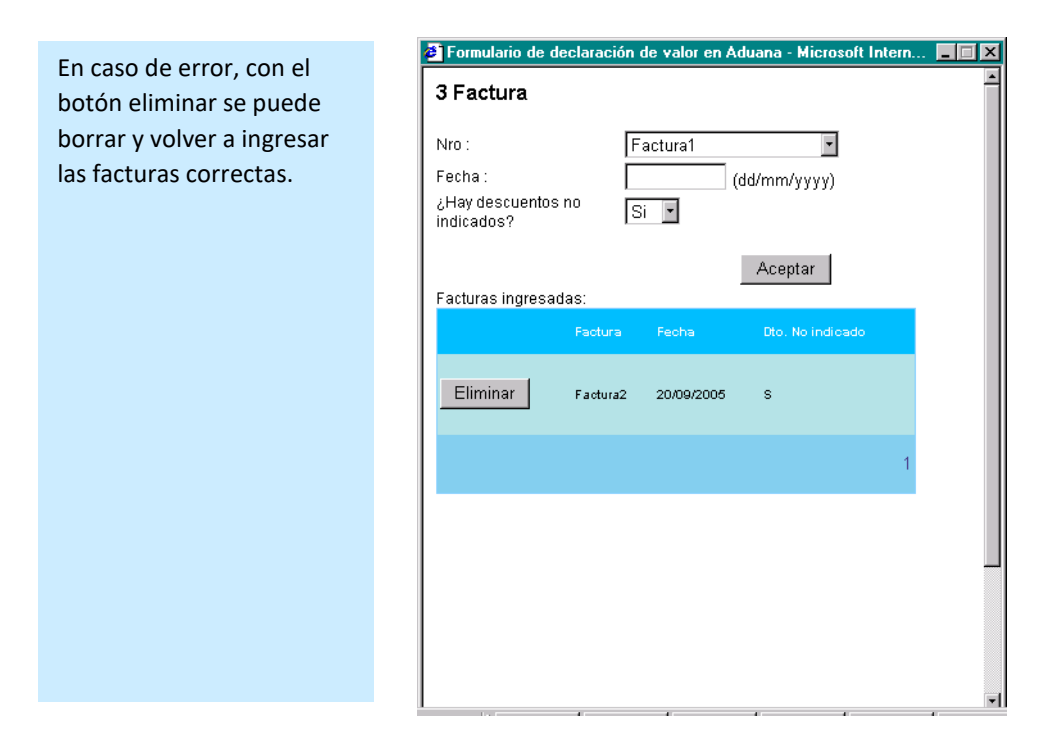

 Con el botón "ACEPTAR", vuelve a la primera pantalla del Formulario para completar los puntos 4 a 7.

## Ítem 4 – Contrato de Venta

- *Número:* ingrese el número de contrato de venta. Su ingreso no es obligatorio.
- *Fecha:* ingrese la fecha en que se realizó el contrato de venta. Su ingreso no es obligatorio.
- Lugar de Realización: ingrese el lugar en que se realizó el contrato de venta. Su ingreso no es obligatorio.
- ¿El precio es revisable?: indique si el precio es revisable o no. Su indicación es obligatoria.

## Ítem 5 – Condición de Venta

### Pantalla 11 Ingreso de Condición de Venta

| <ul> <li>Seleccione la<br/>condición do</li> </ul> | Sistem                                                                                                    | a Informático Maria                                                                                                    |       |
|----------------------------------------------------|----------------------------------------------------------------------------------------------------|----------------------------------------------------------------------------------------------------|-------|
| condición de                                       | STATEMA INCIDENT LESS MARIA - PRINCIPAL                                                                                                    |                                                                                                    | Ayuda |
| <b>venta</b> del menú<br>desplegable               | DIRECCION GENERAL DE ADUANAS<br>DECLARACION DEL VALOR EN ADUANA                                                                                                    | DECLARACION DE IMPORTACION N/0.<br>950010000000000<br>FECHA DE OFICIALIZACION 04/11/2005<br>FECHA DE REGISTRO 06/12/2005 | 1     |
|                                                    | E Implie Cadar, Compleador I                                                                                                    | 2 Wondedor                                                                                                    |       |
|                                                    | EXPORTADOR FORMS 4.5                                                                                                    | Nombre del Vendedor                                                                                                    |       |
|                                                    | Nivel<br>Utuario                                                                                                    | Nivel<br>Fabricante                                                                                                    |       |
|                                                    | The second second                                                                                                    | Damicika del Vendedor                                                                                                    |       |
|                                                    | The second second secon | A CONTRACTOR MITTA                                                                                                    |       |
|                                                    | S Claudizione da Vanita                                                                                                    | Fecha<br>Lugar de su Realización                                                                                         |       |
|                                                    | COS.Y FLE (PUE CONV)                                                                                                    |                                                                                                    |       |
|                                                    | TRANSP SEG HASTA                                                                                                    | _Et precto es revisable? C Si C No                                                                                       |       |
|                                                    | COSTO Y FLETE<br>CENTREC EN EDONTEDA                                                                                                    | C SI C No                                                                                                    |       |
|                                                    | ENTREG DER PAGADOS                                                                                                    | Nümerer                                                                                                    |       |
|                                                    | ENTREG EN MUELLE DES                                                                                                    | Fecha                                                                                                    |       |
|                                                    | ENTREG SOBRE BUQUE                                                                                                    | (Embarque Escalonado? C Si C No                                                                                          |       |
|                                                    | LIBRE COSTADO BUQUE                                                                                                    | Disposicion nro                                                                                                    |       |
|                                                    | FRANCO TRANSPORTISTA                                                                                                    | Para de Avida                                                                                                    |       |

## Ítem 6 – Consulta clasificatoria

- Consulta clasificatoria: indique si existe resolución relativa a consulta clasificatoria, o no.
- *Resolución Nro*: en caso de haber respondido afirmativamente el punto anterior, ingrese el número de resolución relativa a la consulta clasificatoria.

## Ítem 7 – Resolución aduanera relativa a los ítems 8 a 10

- *Resolución aduanera relativa a los ítems 8 a 10:* indique si existe resolución aduanera relativa a los ítems 8 a 10 o no.
- *Número:* en caso de haber respondido afirmativamente el punto anterior, ingrese el número de resolución aduanera relativa a los ítems 8 a 10.
- *Fecha:* en caso de haber respondido afirmativamente el primer punto del ítem, ingrese la fecha de la resolución.
- ¿Embarque Escalonado?: indique si se trata de un embarque escalonado o no.

• *Disposición Nro:* en caso de haber respondido afirmativamente el punto anterior, ingrese el número de disposición.

Pantalla 12 Ingreso Items 6 y 7

| Complete las          |                                             | Sistema Informático Maria                                                                                                    |       |
|-----------------------|---------------------------------------------|----------------------------------------------------------------------------------------------------|-------|
|                       | ATTERNA PROTECTION PARENT DE LA CONTRE DESE | Taran and a second second second second second second second second second second second second second second s                                                                                                    | Ayuda |
| clíqueando en SI o NO | P Importation Comprision                    | 2 Wenderine                                                                                                    |       |
|                       | EXPORTADOR FORMS 4.5                        | §vambre del Vendedar                                                                                                    |       |
|                       | Nival                                       | Net                                                                                                    |       |
|                       | Usuano                                      | Fabric ante                                                                                                    |       |
|                       | sans 2                                      | Dominio dal Vandedor                                                                                                    |       |
|                       | There exist for the existence of the        | A contrary dependent                                                                                                    |       |
|                       | Factores                                    | the second second second second second second second second second second second second second second second se                                                                                                    |       |
|                       |                                             | Facher                                                                                                    |       |
|                       | a Condicion de Venta                        | Lugar de su Realización.                                                                                                    |       |
|                       | LERE PUESTA A BORDO                         |                                                                                                    |       |
|                       | Leansel, Services Prints                    | ¿El precio es revisable? CSICNo                                                                                                    |       |
|                       | 6 Concutta classificationia                 | 7 Nonatociani aduanerii rutatais a los itoros 8 al 18                                                                                                    |       |
|                       | CSIRNo                                      | C SI @ No                                                                                                    |       |
|                       | Resolucion Nrb.                             | Número:                                                                                                    |       |
|                       | ÷                                           | Fecha                                                                                                    |       |
|                       | Siguente                                    | dimbarque liscalonado? C Si C No                                                                                                    |       |
|                       |                                             | Disposicion oro                                                                                                    |       |
|                       |                                             | an an fein stationer station in h                                                                                                    |       |
|                       |                                             |                                                                                                    |       |
|                       |                                             |                                                                                                    |       |
|                       | Part of alcula                              | Dependent Action and Action and A |       |

Con el botón **SIGUIENTE**, pasa a la segunda pantalla del formulario. En esta pantalla se ingresan o modifican los puntos 8, 9, 10, 11 y 19.

## Ingreso Items 8 a 11 y 19.

Pantalla 13 Ingreso Items 8 y 9

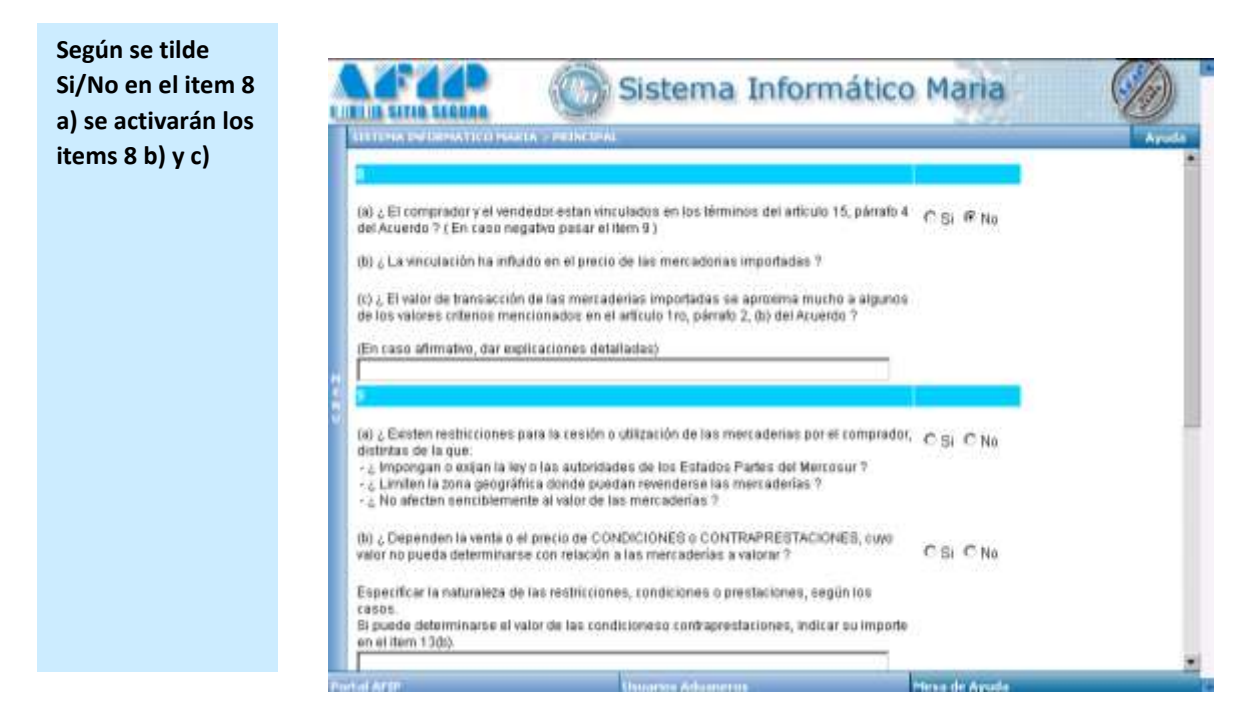

## Ítem 8

- *Punto (a):* indique si el comprador y el vendedor están o no vinculados (en los términos del artículo 15, párrafo 4 del acuerdo).
- *Punto (b):* en caso de estar vinculados comprador y vendedor, indique si esto ha influido o no, en el precio de las mercaderías importadas.
- *Punto (c):* en caso de estar vinculados comprador y vendedor, indique si el valor de la transacción de las mercaderías importadas se aproxima mucho o no, a algunos de los valores criterios mencionados en el artículo 1°, párrafo 2 (b) del Acuerdo.
- *Punto (d):* en caso de haber respondido afirmativamente el punto anterior, ingrese explicaciones detalladas al respecto.

## Ítem 9

- Punto (a): indique si existen o no, restricciones para la cesión o utilización de las mercaderías por el comprador (distintas de las que impongan los Estados Partes del MERCOSUR, que limiten la zona geográfica de reventa o no afecten sensiblemente al valor de las mercaderías).
- *Punto (b):* indique si la venta o el precio dependen o no, de condiciones o contraprestaciones cuyo valor no pueda determinarse con relación a las mercaderías a valorar.
- *Punto ( c):* en caso de haber respondido afirmativamente al menos uno de los puntos anteriores, ingrese la naturaleza de las restricciones, condiciones o contraprestaciones, según el caso.

## Ítem 10

- *Punto (a):* indique si existen o no, cánones y derechos de licencia relativos a las mercaderías importadas que el comprador esté obligado a pagar, como condición de venta directa o indirectamente.
- *Punto (b):* indique si la venta está condicionada o no, por un acuerdo en los términos del cual, una parte del producto de cualquier reventa, cesión o utilización posterior de las mercaderías, revierta directa o indirectamente al vendedor.
- *Punto (c):* si respondió afirmativamente al menos uno de los puntos anteriores, ingrese las condiciones.

## Ítem 11

• Ingrese marcas, modelos, precios unitarios en divisas discriminados por subitems, en caso de que no figuren en la factura. Su ingreso no es obligatorio.

## Ítem 19

• Lugar de Importación: ingrese el lugar de importación, el cual no debe superar lo cuarenta caracteres de longitud. Su ingreso es obligatorio.

## Pantalla 14 Ingreso Items 10, 11 y 19

| casos.<br>Si puede determinarse                                            | el valor de las condicioneso contraprestaciones, indicar su im                                                                                            | porte                    | Aytel |
|----------------------------------------------------------------------------|----------------------------------------------------------------------------------------------------|--------------------------|-------|
| 10                                                                         |                                                                                                    |                          |       |
| (a) ¿ Existen cánones<br>comprador esté obliga                             | y derechos de licencia relativos a las mercaderías importadas o<br>do a pagar, directa o indirectamente como condición de venta ?                         | <sup>que el</sup> CSI€Ns |       |
| (0) ¿ La venta está cor<br>producto de cualquier<br>directa o indirectamen | dicionada por un acuerdo en los términos del cual, una parte di<br>seventa, ceutón o utilización posterior de las mercaderías, revier<br>te al vendedor ? | al Colena                |       |
| En caso de respuesta<br>es posible, indicar los                            | afirmativa a una de esta preguntas, especificar las condiciones<br>importes en los Rems 17 y 19.                                                          | i y si                   |       |
| 15                                                                         |                                                                                                    |                          |       |
|                                                                            |                                                                                                    | 06                       |       |
| En caso de no estar el<br>EN DIVISAS, DISCRIM                              | I TACSURA, COMPLETAR, MARICAS - MODELOS -; PRECIOS UNITAR<br>MADOS POR SUBITEMS                                                                           | al l                     |       |

Con el botón **SIGUIENTE** pasa a la pantalla en la que se ingresarán los datos correspondientes a los items 13 a 25 del Formulario de Valor.

## Ingreso de Items 13 a 25.

Pantalla 15 Ingreso Items 13 a 25 Conceptos

| Vendedorf<br>Concento | 126                  | RE FUESTA À BORDO      | Ayuda     |  |
|-----------------------|----------------------|------------------------|-----------|--|
| Moneda                | neto en la moneda de | Nationation<br>Importe |           |  |
| EURO                  | Carcelar             |                        | Amonar    |  |
| attention a           | letsi =              |                        |           |  |
| Consepto              | Tayl de Eamles       | (Orden) (regards)      | Protect ( |  |
|                       |                      |                        |           |  |
|                       |                      |                        |           |  |
|                       |                      |                        |           |  |

## Pantalla 16 Selección de un concepto

| <ul> <li>Seleccione el item<br/>con el menú<br/>desplegable del<br/>campo<br/>CONCEPTO</li> </ul> | Transmission       Sistema Informático Maria         Sistema Informático Maria         Sistema | Ayuda |
|---------------------------------------------------------------------------------------------------|----------------------------------------------------------------------------------------------------|-------|
|                                                                                                   | Partid ATIP Desarray Advances a                                                                                                    |       |

| <ul> <li>Seleccione la<br/>moneda y<br/>complete el<br/>campo IMPORTE</li> </ul> | Sistema Informático Maria         00001000000128         Ventenant         Ventenant         Concepto         13a - Precio neto en la moneda de facturacion         Moneda         DOLAR ESTADOUVADENSE         Acaptar         Cencelar         Tetal = 0 | Ayada |
|----------------------------------------------------------------------------------|----------------------------------------------------------------------------------------------------|-------|
|                                                                                  | Exercisepte Theoretic Exercises Debuse (Total)                                                                                                    |       |
|                                                                                  | Period ATTP: Incorting definitions                                                                                                    |       |

## Pantalla 17 Selección de Moneda

Con el botón "AGREGAR" el sistema ingresa la información.

## Pantalla 18 Tabla resumen

| A medida que se va<br>completando la<br>información, el<br>sistema va<br>mostrando una tabla<br>resumen. | k    | 000010040<br>Ventedari<br>Concepto<br>19c - Sep<br>Moneda<br>DOLAR E |                                        | Cont                            | PUESTAA                | Bonno<br>Importe          | Ma Inform | nático Maria              | Ayuda |
|----------------------------------------------------------------------------------------------------|------|----------------------------------------------------------------------|----------------------------------------|---------------------------------|------------------------|---------------------------|-----------|---------------------------|-------|
|                                                                                                    | 1483 | Acapte<br>Censists<br>13x                                            | Carcellar<br>Tux dx Carriel<br>2.67000 | Total = 6<br>Done<br>DOL<br>DOL | 74<br>100.00<br>100.00 | Tubel<br>247.00<br>247.00 | Eiminar   |                           |       |
|                                                                                                    |      | 1                                                                    |                                        |                                 |                        |                           |           | Interprise for the second |       |

Con el botón "ACEPTAR" pasa a la siguiente pantalla.

## Tabla de Formularios Registrados INSERTAR MARCADOR 2

Esta tabla resume los formularios ingresados hasta el momento

Pantalla 19 Tabla de Formularios registrados

|                                                                                                    | APAP                | Sistema In                                                               | formático Maria                                     | Ø     |
|----------------------------------------------------------------------------------------------------|---------------------|--------------------------------------------------------------------------|-----------------------------------------------------|-------|
| Una vez finalizada la<br>registración, el<br>sistema va<br>mostrando el listado<br>de formularios<br>ingresados | Previnacion Cond. ( | Annta Vendedor<br>Annta Vendedor<br>Rombre del vendedor <u>Modificar</u> | Eimmar Valder<br>Frente B<br>Impiner<br>Desde-Hesta | Ayuda |
|                                                                                                    |                     |                                                                          |                                                     |       |

En esta pantalla usted puede operar con distintos botones.

| BOTON     | OPERACION                                                                                                    |
|-----------|----------------------------------------------------------------------------------------------------|
| MODIFICAR | Permite acceder a los datos del formulario de valor que aparece en el renglón para corregir o actualizar algún dato                                                                                                    |
| ELIMINAR  | Elimina el formulario de valor del renglón                                                                                                    |
| VALIDAR   | Como se observa en las Pantallas 8 y 9, controla la integridad del formulario y emite<br>los mensajes de advertencia. Cuando el formulario se encuentre correctamente<br>integrado, el sistema indicará "Validación correcta" en el panel inferior y lo dejará<br>listo para oficializar. |
| IMPRIMIR  | Permite la impresión del borrador del formulario                                                                                                    |
| VOLVER    | Vuelve a la pantalla 4, para ingresar un nuevo formulario o modificar algún otro.                                                                                                    |
| AGREGAR   | Permite ingresar los datos de un nuevo formulario de valor asociado a la misma destinación                                                                                                    |

La opción IMPRIMIR se puede limitar indicando qué cantidad de los formularios asociados a esa destinación se desean imprimir.

Si se deja el campo en blanco, se imprimirán todos los formularios asociados a esa destinación en lotes de hasta 99.

Pantalla 20 Mensaje de advertencia

| Mensaje de  | Sistema Informático                                                                                                    | Maria                                                  | Ø     |
|-------------|----------------------------------------------------------------------------------------------------|--------------------------------------------------------|-------|
| advertencia | ALL TERMA Secolarida TELES MARIER - Secolarida<br>Readin action Cond. Venita Venifediar<br>DSCOTICOBOCCODU FOR Roombre del vendeulor <u>Modificar Eliminar Validar</u><br>3                                                               | Voker<br>Agregae<br>Frente #<br>Imprive<br>Desde-Hasta | Ayuda |
|             | Completer el punto 6 en caso afirmativo, en caso contrario no completar.<br>Completer el punto 7 en caso afirmativo, en caso contrario no completar.<br>Completer Nro. de Disposicion en caso afirmativo, en caso contrario no completar. | r Avista                                               |       |

## Pantalla 21 Mensaje de validación

| Cuando la<br>información fue                          | Sist                                                                                                    | ema Informático Maria      | Ayuda |
|-------------------------------------------------------|----------------------------------------------------------------------------------------------------|----------------------------|-------|
| integrada                                             |                                                                                                    |                            |       |
| correctamente, el                                     | The second second second second second second second second second second second second second second second s | Vulver                     |       |
| sistema emite un                                      | Come voltes verneem                                                                                            | Agregar                    |       |
| mensaje de                                            | 050011C08030003U/FOB Rombre del vendedo                                                                        | Modificar Eliminar Validar |       |
| validación                                            |                                                                                                    | Frents 3                   |       |
| correcta.                                             |                                                                                                    | Desde-Hasta                |       |
| Luego de esto<br>puede oficializarse<br>el formulario | Validación correcta.                                                                                           | This of Availa             |       |

En la pantalla 10 se observa el listado de destinaciones a las que se registró algún formulario de valor.

Pantalla 22 Listado de destinaciones con registro de formulario de valor

| Como producto de<br>la secuencia de<br>pantallas anterior,<br>se observa el<br>agregado en la lista<br>de la destinación<br>para la que se<br>registró un<br>formulario de valor | A SERVICE CONTRACTOR | Sistema Info  de SIM Aceptar Buscar | ermático Maria   | Aread |
|----------------------------------------------------------------------------------------------------|----------------------|-------------------------------------|------------------|-------|
|                                                                                                    | Post of APDP         | Deserves Advanceros                 | Plena de Bessile | 1     |

## **OFICIALIZACIÓN**

La Oficialización del Formulario, debe ser efectuada por el despachante de aduana o el importador responsables de la operación.

En esta etapa se valida la información ingresada al momento del registro y se imprimen los Formularios oficializados de manera definitiva.

Al oficializar, el Sistema asigna un código de seguridad necesario para efectuar la Presentación de la Destinación de Importación.

## ¿Cómo operar?

• Ingrese desde la opción del menú "Oficialización del Formulario de Valor"

## Pantalla 23 Ingreso a la opción Oficialización

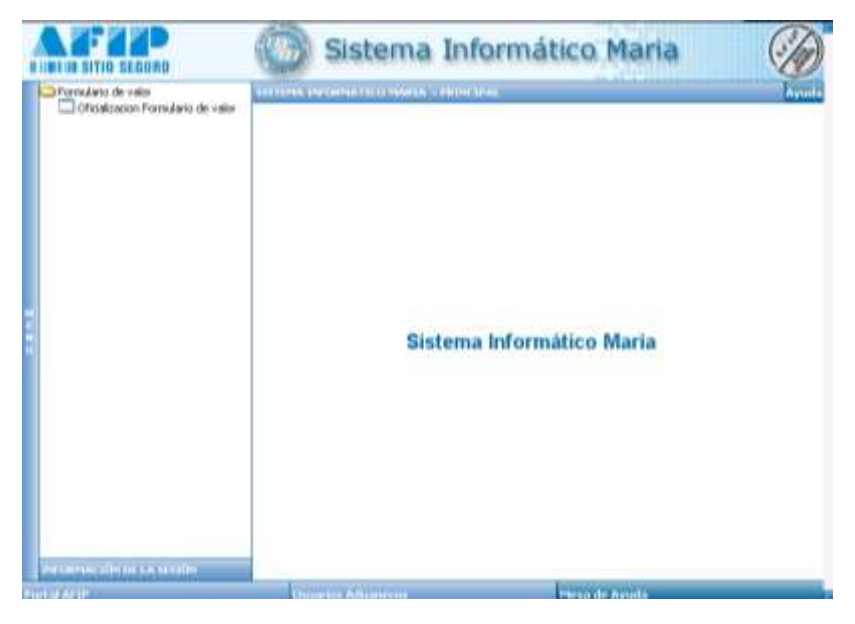

Al seleccionar esta opción el sistema muestra la siguiente pantalla

## Tabla de destinaciones con formularios de valor registrados

### **INSERTAR MARCADOR 6**

Pantalla 24 Tabla de destinaciones con formulario de valor registrados

| <ul> <li>Botón OFICIALIZAR activo</li> <li>Indicador de la cantidad<br/>de páginas</li> </ul> | Sistema Informático Maria               |  |
|-----------------------------------------------------------------------------------------------|-----------------------------------------|--|
|                                                                                               | Partiel ATTP Visuament Prices de Avenda |  |

- El sistema abre una ventana en la que se muestran las destinaciones con formularios de valor registrados. En la parte inferior se indica la cantidad de páginas disponibles.
- Están en condiciones de ser oficializados los que se encuentran con el botón **OFICIALIZAR** activo.

Cuando una destinación tenga más de un formulario de valor asociado, todos ellos tienen que estar validados en la registración para que puedan ser oficializados.

En el momento de la oficialización pueden presentarse diferencias entre la información ingresada durante el registro y la ingresada en la destinación.

En este momento es necesario rectificar, modificar o ampliar la información registrada en el formulario de valor. Para ello, tendrá que utilizar la opción registración.

## Pantalla 25 Diferencias de información

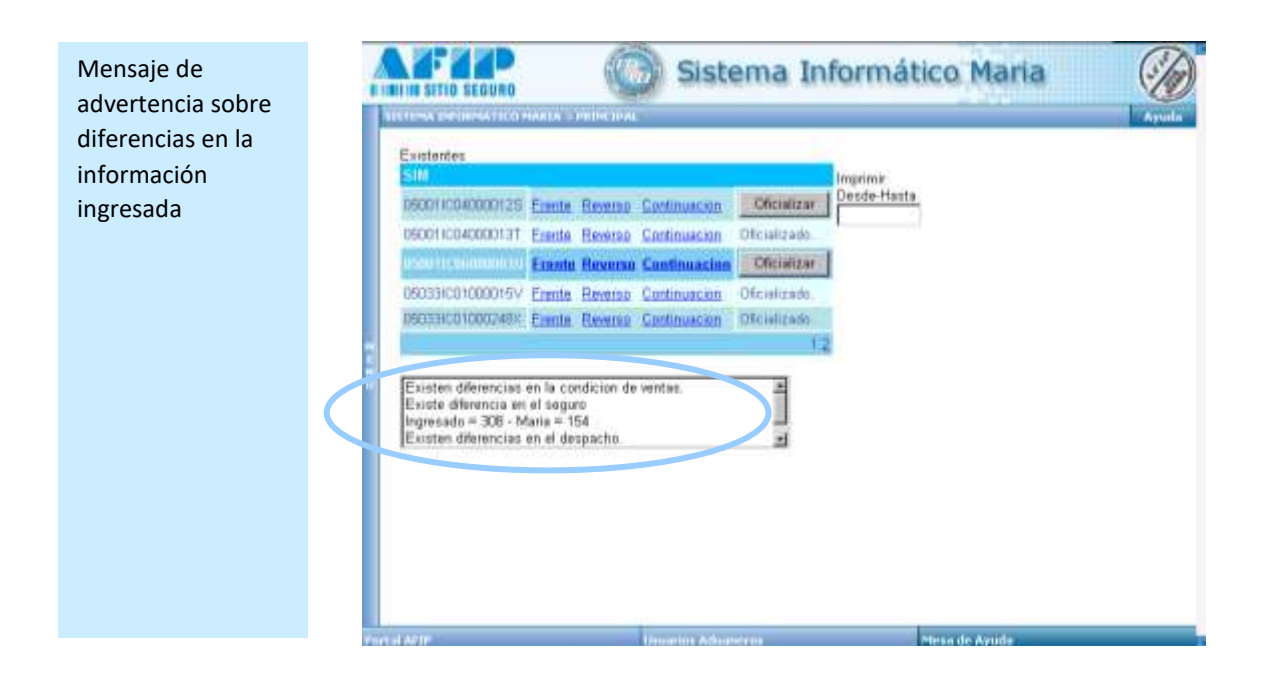

Una vez verificados los datos, se valida la información con el botón **"OFICIALIZAR"** y el sistema modifica el estado del formulario.

| • • • 3 🖬 🖸             | 12     | 13        | 2.75         | 36              |                         |           |     |
|-------------------------|--------|-----------|--------------|-----------------|-------------------------|-----------|-----|
|                         |        | 60        | Siste        | ema In          | formát                  | ico Maria | I G |
| II III SITIO SECUNO     |        | 1.62      | 197          |                 |                         |           | X   |
| ITTER THE DESCRIPTION   | NALA - | n del law |              |                 |                         |           | ауь |
| Existentes              |        |           |              | _               |                         |           |     |
| 05001/080000137         | Engla  | Reason    | Cartineacion | Officialization | Imprimir<br>Desde-Hasta |           |     |
| Control Control Control | Frante | Beverse   | Continuacion | Contractory     |                         | /         |     |
| 050331C01000015V        | Fredui | Peverau   | Continuacion | Ofcializadu     | $\sim$                  |           |     |
| 050331001000248%        | Erente | Reverse   | Continuacion | Oficializado.   |                         |           |     |
| 0503310040000140        | Erente | Esverso   | Continuación | Oficializado    |                         |           |     |
|                         |        |           |              | 12              |                         |           |     |
|                         |        |           |              |                 |                         |           |     |
|                         |        |           |              |                 |                         |           |     |
|                         |        |           |              |                 |                         |           |     |
|                         |        |           |              |                 |                         |           |     |
|                         |        |           |              |                 |                         |           |     |
|                         |        |           |              |                 |                         |           |     |
|                         |        |           |              |                 |                         |           |     |
|                         |        |           |              |                 |                         |           |     |
|                         |        |           |              |                 |                         |           |     |
|                         |        |           |              |                 |                         |           |     |
|                         |        |           |              |                 |                         |           |     |
|                         |        |           |              |                 |                         |           |     |
|                         |        |           |              |                 |                         |           |     |
|                         |        |           |              |                 |                         |           |     |
|                         |        |           |              |                 |                         |           |     |

Pantalla 26 Oficialización

En el campo **"IMPRIMIR desde - hasta"** se podrá ingresar el intervalo de formularios a imprimir para una destinación.

Si este campo queda en blanco, el sistema imprimirá todos los formularios de valor asociados a una destinación en lotes de hasta 99 formularios.

El sistema imprimirá, el Frente y el Reverso y de haber más de una factura por destinación, emitirá una hoja con el listado de todas las facturas correspondientes a la misma.

Si una vez oficializado fuera necesario rectificar el formulario, se deberá realizar una solicitud mediante Multinota (OM-2241), debiéndose adjuntar toda aquella documentación que permita acreditar la situación planteada.

Una vez autorizada por el servicio aduanero, éste dispondrá de la transacción "Reversa de Oficialización de Formularios de Valor", a fin de revertir el estado de la Declaración del Valor en Aduana - Formulario OM 1993/1 A – del estado "oficializado" al estado "en curso", con el objeto que el declarante efectúe la rectificación, modificación o ampliación solicitada.

## **ANEXO I: SUBREGIMENES ALCANZADOS**

| Código de  |                                                                         |
|------------|-------------------------------------------------------------------------|
| Subrégimen | Descripción                                                             |
| DIR1       | DECLARACION DE INGRESO AL REGIMEN RAF S/DOC.TRANSPORTE                  |
| DIR3       | DECLARACION DE INGRESO AL REGIMEN RAF PARA ARRIBOS POR LA VIA TERRESTRE |
| DIR4       | DECLARACIÓN DE INGRESO AL RAF EN PLANTA C/DOC. TRANSPORTE               |
| DIR5       | DECLARACIÓN DE INGRESO AL RAF AL ARRIBO C/DOC.TRANSPORTE                |
| DIR6       | DECLARACIÓN DE INGRESO AL RAF S/ DEP. ALMACENAMIENTO                    |
| DIS1       | DESTINACION DE IMPORTACION SIMPLIFICADA S/DOC.                          |
| DIS4       | DESTINACION DE IMPORTACION SIMPLIFICADA                                 |
| DIS5       | DESTINACION DE IMPORTACION SIMPLIFICADA DAP                             |
| ECA1       | EGRESO A CONS.EN TNC MERC.ORIG.AAE EGRE.MISMO PRODUCTOR                 |
| ECA2       | EGRESO AL TNC DE MERC ORIG AAE E IMP CUIT DISTINTO PROD                 |
| ECA3       | EGRESO P/CONS.EN TNC MERC.DEL AAE NO ORIG.EN EL AREA                    |
| ECA4       | REIMPOR.AL TNC MERC. EXPORT. DESDE TNC AL AAE                           |
| ETA1       | EGRESO TEMPORALMENTE EN EL TNC DE MERC. PROV. DEL AAE                   |
| IC01       | IMPORTACION A CONSUMO SIN DOC. DE TRANSPORTE                            |
| IC02       | IMPORT.A CONSUMO MERCADERIA REGIMEN DE SOLICITUD PREVIA                 |
| IC03       | IMPORT. CONSUMO DE MERC. VIA TERREST. EN ENVIOS FRACC.                  |
| IC04       | IMPORTACION A CONSUMO CON DOCUMENTO DE TRANSPORTE                       |
| IC05       | IMPORTACION A CONSUMO C/DOC. DE TRANSPORTE D.A.P.                       |
| IC06       | IMPORTACION A CONSUMO SOBRE DEPOSITO DE ALMACENAMIENTO                  |
| IC07       | IMPORTACION A CONSUMO REGIMEN AUTOMOTRIZ C/DOC DAP                      |
| IC21       | RETORNO EXPORT.TEMP.C / TRANSFORMACION S/DOC.TRANSPORTE                 |
| IC24       | RETORNO EXPORT.TEMPOR.C/TRANSFORM.C/DOC. DE TRANSPORTE                  |
| IC25       | RETORNO EXPORT.TEMP.C/TRAFORM.C/DOC.TRANSPORTE D.A.P.                   |
| IC26       | RETORNO EXPORT.TEMP.C/TRANSF.S/ DEP.DE ALMACENAMIENTO                   |
| IC65       | IMPORTACION A CONSUMO DE GRANEL D.A.P.CON MANI REGISTRADO               |

| IC75                    | IMPORTACION A CONSUMO C/DOC TRANSP.DAP FORM7366 MANI REG.             |
|-------------------------|-----------------------------------------------------------------------|
| IC81                    | IMPORTACION A CONSUMO DE IMPORTACION TEMP.C/TRANSFOMAC.               |
| IC83                    | IMPORTACION A CONSUMO DE IMP.TEMPORARIA S/TRANSFORMAR                 |
| ICR1                    | IMPORTACION A CONSUMO DE BIENES TRANSFORMADOS RAF                     |
| ICR2                    | IMPORTACION A CONSUMO DE BIENES NO TRANSFORMADOS RAF                  |
| ICR3                    | IMPORTACION A CONSUMO DE BIENES TRANS.EGRES. CON TLR1                 |
| IDA2                    | IMPORTACION SUSPENSIVA DE DEP. DE ALMACENAMIENTO                      |
| IG01                    | IMPORTACION A CONSUMO P/GRAN.OPERADORES S/DOC.TRANSP.                 |
| IG03                    | IMPORT. A CONSUMO P/GRAN OPERADORES VIA TERRESTRE ENVIOS FRACCIONADOS |
| IG04                    | IMPORTACION A CONSUMO P/GRAN.OPER.CON DOC.TRANSPORTE                  |
| IG05                    | IMPORTACION A CONSUMO P/GRAN.OPER.C/DOC.DE TRANSP.DAP                 |
| IG06                    | IMP.A CONSUMO P/GRAN.OPER.SOBRE DEP. DE ALMACENAMIENTO                |
| IG07                    | IMPORTACION A CONSUMO P/GRAN.OPER.CON AUT.PROVISORIA                  |
| IG81                    | IMPO A CONSUMO P/GRAND.OPERAD.DE IMPO TEMP.C/TRANSFOR.                |
| IG83                    | IMPO A CONS.P/GRAND.OPERA.DE IMP TEMPOR.S/TRANSFORM.                  |
| IT01                    | IMPORTACION TEMPORARIA S/TRANSFORM. S/DOC.TRANSPORTE                  |
| Código de<br>Subrégimen | Descripción                                                           |
| IT03                    | IMPORT. TEMPORAL S/TRANSF. VIA TERREST. DE ENVIOS FRACC               |
| IT04                    | IMPORTACION TEMPORARIA S/TRANSFORMACION C/DOC.TRANSPORT               |
| IT05                    | IMPORTACION TEMPORARIA S/TRANSF. C/DOC. TRANSP. DAP                   |
| IT06                    | IMPORTACION TEMPORARIA S/TRANSF. SOBRE DEP. ALMACENAM.                |
| ІТ07                    | IMPORTACION TEMPORAL REGIMEN AUTOMOTRIZ S/TRANSF.DAP                  |
| IT11                    | IMPORTACION TEMPORARIA PARA TRANSFROM.S/DOC.TRANSPORTE                |
| IT13                    | IMPOR. TEMPORAL C/TRNSF. VIA TERREST. DE ENVIOS FRACC.                |
| IT14                    | IMPORTACION TEMPORARIA P/TRANSFORM.C/DOC.DE TRANSPORTE                |
| IT15                    | IMPORTACION TEMPORARIA P/TRANSF.C/DOC DE TRANSP.DAP                   |
| IT16                    | IMPORTACION TEMPORARIA C/TRANSFORM. SOBRE DEP.ALMAC.                  |
| IT17                    | IMPORTACION TEMPORAL REGIMEN AUTOMOTRIZ C/TRANSF.DAP                  |

| IT65 | IMPORTACION TEMPORARIA P/TRANSF.DAP. GRANEL MANI REG    |
|------|---------------------------------------------------------|
| TG01 | IMPORTACION TEMPORAL GRANDES OPERAD.S/TRANSF.S/DOC.TRAN |
| TG04 | IMP.TEMP.GRAN.OPER.CON DOC.DE TRANS.SIN TRANSFORMACION  |
| TG05 | IMPORTACION TEMP.GRAN.OPERADOR S/TRANS.C/DOC.TRANSP.DAP |
| TG06 | IMP.TEMP.S/TRANSF.P/GRAN.OPER.SOBRE DEP.ALMACENAMIENTO  |
| TG07 | IMPORTACION TEMPORAL GRANDES OPERADORES S/TRANSF.DAP    |
| TG11 | IMPORTACION TEMPORAL GRANDES OPERAD.C/TRANSF.S/DOC.TRAN |
| TG14 | IMPORTACION TEMP.GRAN.OPER.P/TRANS.CON DOC.TRANSPORTE   |
| TG15 | IMPORT.TEMPORARIA GRAN.OPERADORES P/TRANS.C/DOC.DAP     |
| TG16 | IMP.TEMP C/TRANSF.P/GRAN.OPER.SOBRE DEP.ALMACENAMIENTO  |
| TG17 | IMPORTACION TEMPORAL GRANDES OPERADORES C/TRANSF.DAP    |
| ZFE1 | EGRESO ZF PARA CONSUMO EN EL TERRITORIO                 |
| ZFE3 | EGR.ZF DE UN PRODUCTO DE UN PROCESO PRODUCTIVO AL T.A.  |
| ZFE5 | EGR.ZF RESIDUO DE UN PROCESO PRODUCT.C/VALOR COM.AL T.A |

## Anexo II: Resolución General 1020/2006

## VISTO

VISTO la Actuación SIGEA Nº 10086-64-2005 del registro de esta Administración Federal, la Resolución General Nº 1907, la cual establece el procedimiento a seguir para la determinación del Valor en Aduana de la mercadería importada, la Resolución Nº 3748 (ANA) del 29 de diciembre de 1994 y su modificatoria, que aprobó el formulario relativo a la Declaración del Valor en Aduana (Formulario OM 1993/1-A), y la Nota Externa Nº 1/05 (DGA), y

#### CONSIDERANDO

Que a efectos de perfeccionar la informatización de los procedimientos relacionados con la determinación del Valor en Aduana se estimó conveniente, en esta etapa, disponer que el registro y la oficialización de la Declaración del Valor en Aduana (Formulario OM 1993/1-A) se efectuará mediante transferencia electrónica de datos, vía "Internet".

Que dicha medida permitirá optimizar el registro de la citada declaración por parte de los operadores del comercio exterior, reducir la utilización de formularios preimpresos de llenado manual y brindar la información necesaria para un adecuado y oportuno control del valor de las mercaderías importadas.

Que a su vez, cabe unificar en un solo cuerpo normativo los procedimientos relativos a la informatización de la Declaración del Valor en Aduana.

Que han tomado la intervención que les compete la Dirección de Legislación y las Subdirecciones Generales Técnico Legal Aduanera, de Control Aduanero, de Recaudación, de Sistemas y Telecomunicaciones y de Asuntos Jurídicos.

Que la presente se dicta en uso de las facultades conferidas por el artículo 7º del Decreto Nº 618, del 10 de julio de 1997, su modificatorio y sus complementarios.

Por ello,

#### EL ADMINISTRADOR FEDERAL DE LA ADMINISTRACION FEDERAL DE INGRESOS PUBLICOS

#### **RESUELVE:**

#### Artículo 1

Artículo 1º -Apruébanse los procedimientos inherentes a la informatización de la declaración de los elementos relativos al Valor en Aduana, los cuales se consignan en los siguientes Anexos, que forman parte de la presente:

- a) Anexo I "Indice Temático".
- b) Anexo II "Procedimiento de Registro de la Declaración del Valor en Aduana en el Sistema Informático MARIA (SIM)".
- c) Anexo III "Procedimiento de Registro de la Declaración del Valor en Aduana a través de la Web".
- d) Anexo IV "Subregímenes Alcanzados".
- e) Anexo V "Cuadro Explicativo".

#### Artículo 2

Art. 2º - La Dirección de Gestión del Riesgo, dependiente de la Subdirección General de Control Aduanero, a través de su Departamento Gestión Estratégica de Valor actualizará en

forma periódica el Anexo IV "Subregímenes Alcanzados", de acuerdo con las altas y bajas que se efectuen a partir de la vigencia de la presente.

### Artículo 3

Art. 3º - Facúltase a la Dirección General de Aduanas y a la Dirección de Programas y Normas de Procedimientos Aduaneros de la Subdirección General de Recaudación a dictar las instrucciones complementarias necesarias para la implementación de esta resolución general.

#### Artículo 4

Art. 4º - Las disposiciones de la presente entrarán en vigencia a partir de los TREINTA (30) días corridos posteriores al de su publicación en el Boletín Oficial.

#### Artículo 5

Art. 5º - Déjase sin efecto la Nota Externa Nº 1/05 (DGA).

## Artículo 6

Art. 6º - Regístrese. Dése a la Dirección Nacional del Registro Oficial para su publicación y publíquese en el Boletín de la Dirección General de Aduanas. Remítase copia al Ministerio de Economía y Producción, al Grupo Mercado Común -Sección Nacional-, a la Secretaría Administrativa de la ALADI (Montevideo R.O.U.), a la Secretaría del Convenio Multilateral sobre Cooperación y Asistencia Mutua entre las Direcciones de Aduanas de América Latina, España y Portugal (México D.F.). Cumplido, archívese.

## ANEXO I - RG N° 2010.

INDICE TEMATICO

ANEXO II - PROCEDIMIENTO DE REGISTRO DE LA DECLARACION DEL VALOR EN ADUANA EN EL SISTEMA INFORMATICO MARIA (SIM)

ANEXO III - PROCEDIMIENTO DE REGISTRO DE LA DECLARACION DEL VALOR EN ADUANA A TRAVES DE LA "WEB"

ANEXO IV - SUBREGIMENES ALCANZADOS

ANEXO V - CUADRO EXPLICATIVO

ANEXO II RESOLUCION GENERAL Nº 2010

#### ANEXO II - RG N° 2010

PROCEDIMIENTO DE REGISTRO DE LA DECLARACION DEL VALOR EN ADUANA EN EL SISTEMA INFORMATICO MARIA (SIM)

1. REGISTRO DE LA DECLARACION DEL VALOR EN ADUANA EN EL SIM

- 1.1 Para las destinaciones de importación indicadas en el Anexo IV de la presente, el declarante mediante la utilización del KIT MARIA deberá registrar la declaración de los elementos relativos al Valor en Aduana.
- 1.2 Luego del ingreso de los datos que componen la destinación de que se trate, el sistema solicitará -a nivel de presupuesto general- que el declarante conteste por "Si" o por "No", la siguiente pregunta:

MARIA WEB

"La presente destinación involucra a varios vendedores".

## 2. OPERACIONES QUE INVOLUCREN A UN UNICO VENDEDOR

2.1 Cuando se trate de una operación comercial que involucra a un único vendedor, el declarante deberá contestar negativamente la pregunta descripta en el punto 1.2 precedente. Efectuada tal declaración el sistema solicitará:

2.1.1 La declaración de los elementos relativos al Valor en Aduana mediante la "Opción" que se detalla a continuación, siempre que se haya declarado a nivel de carátula, en la solapa "Montos", en el campo "Condición de Venta", una única condición de venta (Ejemplo: FOB o CIF o Ex Works, etc).

"No debo presentar la Declaración del Valor en Aduana (Formulario OM 1993/1-A) teniendo en cuenta que mi respuesta es negativa a cada una de las siguientes preguntas y no declaro ajustes a incluir y/o deducir.

1) ¿Hay descuentos no indicados?

2) ¿El precio es revisable?

3) ¿Existe resolución aduanera relativa a los ítems señalados en los puntos 5 a 9?

4) ¿El embarque es escalonado?

5) ¿El comprador y el vendedor están vinculados en los términos del artículo 15, párrafo 4 del Acuerdo?

6) ¿Existen restricciones para la cesión o utilización de las mercaderías por el comprador, distintas de las que:

- impongan o exijan la ley o las autoridades de los Estados Partes del MERCOSUR?
- limiten la zona geográfica donde puedan revenderse las mercaderías?
- - no afecten sensiblemente al valor de las mercaderías?

7) ¿Dependen la venta o el precio de condiciones o contraprestaciones cuyo valor no pueda determinarse con relación a las mercaderías a valorar?

8) ¿Existen cánones y derechos de licencia relativos a las mercaderías importadas que el comprador este obligado a pagar, directa o indirectamente como condición de venta?

9) ¿La venta está condicionada por un acuerdo en los términos del cual, una parte del producto de cualquier reventa, cesión o utilización posterior de las mercaderías, revierta directa o indirectamente al vendedor?

10) ¿Existen pagos indirectos?

11) ¿Existen comisiones, excepto las de compra, corretajes y envases y embalajes?

12) ¿Existen bienes y servicios suministrados por el comprador gratuitamente o a precio reducido utilizados en la producción y venta para la exportación de mercaderías importadas?

13) ¿Existe un producto de cualquier reventa, cesión o utilización posterior que revierta al vendedor?

14) ¿Existen intereses por financiación?

15) ¿Existen gastos relativos a trabajos de construcción, instalación, montaje, mantenimiento o asistencia técnica realizados después de la importación siempre que se distingan del precio pagado o por pagar?

16) ¿Existen derechos y demás tributos a pagar como consecuencia de la importación o de la venta de las mercaderías, siempre que se distingan del precio realmente pagado o por pagar?

17) ¿Existen gastos de carga, descarga y manipulación ocasionados por el transporte de las mercaderías importadas hasta el punto o lugar de importación discriminados en la documentación complementaria?

La presente tiene el carácter de declaración jurada del importador y cualquier omisión de información o información distinta de la operación real que causen perjuicio fiscal o cambiario será penalizada conforme a la legislación vigente en la materia."

La selección de la referida "Opción" determinará que no se deba adjuntar a la destinación la Declaración del Valor en Aduana (Formulario OM 1993/1-A), al quedar registrada en el SIM e impresa en la destinación, la declaración de valor efectuada mediante el código de dicha "Opción".

En caso contrario, el sistema mediante un mensaje, informará al declarante la exigencia de adjuntar a la destinación la Declaración del Valor en Aduana (Formulario OM 1993/1-A), la que deberá efectuarse mediante transferencia electrónica de datos, vía "Internet". Para ello se deberá observar el procedimiento indicado en el Anexo III de la presente.

2.1.2 Cuando se haya declarado a nivel de carátula, en la solapa "Montos", en el campo "Condición de Venta", la opción "Múltiples", por haber sido pactada con el vendedor la operación comercial bajo distintas condiciones de venta, el sistema mediante un mensaje, informará al declarante, la exigencia de adjuntar a la destinación una Declaración del Valor en Aduana (Formulario OM 1993/1-A), por cada condición de venta pactada, la que deberá efectuarse mediante transferencia electrónica de datos, vía "Internet". A tal fin, se deberá observar el procedimiento indicado en el Anexo III de la presente.

#### 3. OPERACIONES QUE INVOLUCREN A VARIOS VENDEDORES

3.1 A fin de indicar que se trata de una operación comercial que involucra a varios vendedores, el declarante deberá contestar afirmativamente la pregunta descripta en el punto 1.2 de este Anexo.

Efectuada tal declaración el sistema solicitará:

3.1.1 La declaración de los elementos relativos al Valor en Aduana mediante la "Opción" que se detalla a continuación, siempre que se haya declarado a nivel de carátula, en la solapa "Montos", en el campo "Condición de Venta", una única condición de venta (Ejemplo: FOB o CIF o Ex Works, etc).

"No debo presentar las Declaraciones del Valor en Aduana (Formularios OM 1993/1-A) teniendo en cuenta que para los distintos vendedores involucrados en la presente destinación mi respuesta es negativa a cada una de las siguientes preguntas y no declaro ajustes a incluir y/o deducir.

- 1) ¿Hay descuentos no indicados?
- 2) ¿El precio es revisable?
- 3) ¿Existe resolución aduanera relativa a los ítems señalados en los puntos 5 a 9?
- 4) ¿El embarque es escalonado?
- 5) ¿El comprador y el vendedor están vinculados en los términos del artículo 15, párrafo 4 del Acuerdo?
- 6) ¿Existen restricciones para la cesión o utilización de las mercaderías por el comprador, distintas de las que:
- impongan o exijan la ley o las autoridades de los Estados Partes del MERCOSUR?
- limiten la zona geográfica donde puedan revenderse las mercaderías?
- no afecten sensiblemente al valor de las mercaderías?
- 7) ¿Dependen la venta o el precio de condiciones o contraprestaciones cuyo valor no pueda determinarse con relación a las mercaderías a valorar?
- 8) ¿Existen cánones y derechos de licencia relativos a las mercaderías importadas que el comprador este obligado a pagar, directa o indirectamente como condición de venta?
- 9) ¿La venta está condicionada por un acuerdo en los términos del cual, una parte del producto de cualquier reventa, cesión o utilización posterior de las mercaderías, revierta directa o indirectamente al vendedor?
- 10) ¿Existen pagos indirectos?
- 11) ¿Existen comisiones, excepto las de compra, corretajes y envases y embalajes?
- 12) ¿Existen bienes y servicios suministrados por el comprador gratuitamente o a precio reducido utilizados en la producción y venta para la exportación de mercaderías importadas?

- 13) ¿Existe un producto de cualquier reventa, cesión o utilización posterior que revierta al vendedor?
- 14) ¿Existen intereses por financiación?
- 15) ¿Existen gastos relativos a trabajos de construcción, instalación, montaje, mantenimiento o asistencia técnica realizados después de la importación siempre que se distingan del precio pagado o por pagar?
- 16) ¿Existen derechos y demás tributos a pagar como consecuencia de la importación o de la venta de las mercaderías, siempre que se distingan del precio realmente pagado o por pagar?
- 17) ¿Existen gastos de carga, descarga y manipulación ocasionados por el transporte de las mercaderías importadas hasta el punto o lugar de importación discriminados en la documentación complementaria?

La presente tiene el carácter de declaración jurada del importador y cualquier omisión de información o información distinta de la operación real que causen perjuicio fiscal o cambiario será penalizada conforme a la legislación vigente en la materia.".

La selección de la aludida "Opción" determinará que no se deba adjuntar a la destinación la Declaración del Valor en Aduana (Formulario OM 1993/1- A), al quedar registrada en el SIM e impresa en la destinación, la declaración de valor de cada uno de los vendedores involucrados en la operación comercial, mediante el código de dicha "Opción".

En caso contrario, el sistema mediante un mensaje informará al declarante, la exigencia de adjuntar a la destinación la Declaración del Valor en Aduana (Formulario OM 1993/1-A) por cada vendedor, la que deberá efectuarse mediante transferencia electrónica de datos, vía "Internet". Para ello, se deberá observar el procedimiento dispuesto en el Anexo III de la presente.

3.1.2 Cuando se haya declarado a nivel de carátula en la solapa "Montos" en el campo "Condición de Venta", la opción "Multiples", por haber sido pactada la operación comercial con cada vendedor bajo condiciónes de venta distintas entre si, el sistema mediante un mensaje informará al declarante, la exigencia de adjuntar a la destinación una Declaración del Valor en Aduana (Formulario OM 1993/1-A) por cada vendedor, la que deberá efectuarse mediante transferencia electrónica de datos, vía "Interenet".

A tal fin, se deberá observar el procedimiento indicado en el Anexo III de la presente.

3.1.3 En el caso de que se haya declarado a nivel de carátula en la solapa "Montos" en el campo "Condición de Venta", la opción "Multiples", por haber sido pactada la operación comercial con cada vendedor bajo condiciones de venta distintas entre si y, a su vez, con alguno/s de los vendedores involucrados se haya pactado la operación bajo distintas condiciones de venta, el sistema mediante un mensaje informará al declarante, la exigencia de adjuntar a la destinación una Declaración del Valor en Aduana (Formulario OM 1993/1-A) por cada vendedor. En caso que alguno/s de los vendedores haya emitido, a su vez, más de una factura en distintas condiciones de venta, deberá adjuntar a la destinación una Declaración del Valor en Aduana (Formulario OM 1993/1-A) por cada vendedor. En caso que alguno/s de los vendedores haya emitido, a su vez, más de una factura en distintas condiciones de venta, deberá adjuntar a la destinación una Declaración del Valor en Aduana (Formulario OM 1993/1-A) por cada una de las condiciones de venta pactadas. Tales declaraciones deberán efectuarse mediante transferencia electrónica de datos, vía "Internet", siguiendo el procedimiento indicado en el Anexo III de la presente.

## 4. EXIGENCIA DE LA DECLARACION DEL VALOR EN ADUANA

La Declaración del Valor en Aduana (Formulario OM 1993/1-A) será exigida a nivel de Presupuesto Carátula, como documento a presentar a la oficialización de la destinación. A efectos de declarar su presencia, el declarante procederá en la mencionada pantalla a completar los campos "Presencia" con el indicador "S" y "Referencia" con el texto "Se Adjunta".

5. MODALIDAD DE REGISTRO DEL DETALLE DE FACTURAS EN EL SIM

Para que las facturas declaradas en la destinación de importación estén en condiciones de ser asociadas al momento de efectuarse la Declaración del Valor en Aduana (Formulario OM 1993/1-A), mediante transferencia electrónica de datos, vía "Internet", el declarante deberá realizar su registro en el SIM, a nivel de carátula, en la solapa "Facturas", declarando en el

campo "Número de Factura", uno por uno el número de las facturas correspondientes a la destinación.

## 6. PLAN ALTERNATIVO

Para situaciones en las que el Sistema Informático María (SIM) se encuentre fuera de servicio, el aplicativo alternativo de registración, será el Sistema SIDIN-DUA, implementado mediante Resolución General Nº 451, debiéndose adjuntar, integrado en forma manual, en las destinaciones de importación indicadas en el Anexo IV de la presente, la Declaración del Valor en Aduana (Formulario OM 1993/1-A), actualmente en uso y que fuera aprobado por Resolución Nº 3748 (ANA) del 29 de diciembre de 1994 y su modificatoria.

#### ANEXO III - RG N° 2010

PROCEDIMIENTO DE REGISTRO DE LA DECLARACION DEL VALOR EN ADUANA A TRAVES DE LA "WEB"

#### 1. GENERALIDADES

Se podrá acceder a la gestión para la Declaración del Valor en Aduana (Formulario OM 1993/1-A), desde la página "web" institucional de esta Agencia (<u>http://www.arca.gob.ar</u>)

Es condición para efectuar el registro y oficialización de la Declaración del Valor en Aduana (Formulario OM 1993/1-A), poseer "Clave Fiscal".

Si el declarante no contara con "Clave Fiscal", deberá obtenerla previamente conforme al procedimiento previsto en la Resolución General Nº 1345, sus modificatorias y sus complementarias.

En tanto, que aquel que ya contara con "Clave Fiscal" habilitada, podrá ingresar al sistema sin generar una nueva clave.

En cualquiera de los casos anteriores, luego deberá adherir a los servicios de Declaración del Valor en Aduana (Formulario OM 1993/1-A), registrándose a través del Módulo Modificación de su Perfil / opción Alta a Distintos Sistemas.

#### 2. ACCESO DESDE EL SITIO WEB DE ARCA

Para acceder a la Declaración del Valor en Aduana (Formulario OM 1993/1-A), el declarante deberá acceder a la página "web" institucional de esta Administración Federal (http://www.arca.gob.ar). Luego de ello, deberá seleccionar la pestaña "Clave Fiscal", que se encuentra en la ventana inicial de dicho sitio.

Se contará con dos servicios:

a) Registro de la Declaración del Valor en Aduana (Formulario OM 1993/1-A), que podrá ser efectuada por el despachante de aduana, el importador, sus apoderados generales o personas autorizadas a ello, y que estén asociados a los operadores del comercio exterior que correspondan a la destinación de importación en trato.

En esta etapa se ingresarán los datos hasta dejarlos en estado validado (En Curso).

b) Oficialización de la Declaración del Valor en Aduana (Formulario OM 1993/1-A), que podrá ser efectuada por el despachante de aduana o el importador que correspondan a la destinación de importación en trato y que se encuentren inscriptos en el respectivo registro de la Dirección General de Aduanas.

En esta etapa se efectuará la impresión definitiva de los Formularios oficializados junto con los códigos de seguridad, necesarios para efectuar la Presentación de la Destinación de Importación.

#### 3. INFORMACION SOBRE EL USO DE LA APLICACIÓN

Accediendo al botón de función "Manual del Usuario", el declarante podrá ingresar al Manual de la Declaración del Valor en Aduana (Formulario OM 1993/1-A) en el cual se describe la funcionalidad y operatoria del sistema, con el objeto de facilitar la interacción con el mismo y el registro de dicha declaración.

## 4. VINCULACION ENTRE LOS DATOS DEL OM-1993 A SIM Y EL OM 1993/1-A

## 4.1 VALOR DECLARADO, Campo 27 del Formulario OM 1993/1-A

El Valor Declarado (A+B-C), Campo 27 de la Declaración del Valor en Aduana (Formulario OM 1993/1-A), o en su defecto, la suma del campo mencionado de todas las Declaraciones del Valor en Aduana declaradas para una destinación, deberá ser igual al Valor en Aduana de la destinación convertido en pesos (al tipo de cambio de cuarenta y ocho (48) horas hábiles anteriores a la fecha de oficialización), con una tolerancia de CINCUENTA CENTAVOS DE PESO (\$ 0,50) en más o en menos.

#### 4.2 MONEDAS

Los códigos de monedas declarados en los campos "A. Base de Calculo", "B. Adiciones: Importes no Incluidos en A" y "C. Deducciones: Importes Incluidos en A" correspondientes a la Declaración del Valor en Aduana (Formulario OM 1993/1-A), deberán coincidir con los declarados en el OM-1993 A SIM para los valores correspondientes a FOB, FLETE y SEGURO.

#### 4.3 ASOCIACION DE FACTURAS

Cuando sea imposible realizar al momento de efectuar la Declaración del Valor en Aduana (Formulario OM 1993/1-A) la asociación de las facturas a sus respectivos vendedores y condición de venta, debido que al efectuar el registro en el SIM no se desagregaron correctamente los números de facturas, el declarante deberá solicitar al servicio aduanero mediante Multinota (OM-2241) la rectificación de los números de facturas declarados en la destinación de importación.

Autorizada la rectificación por el servicio aduanero, éste dispondrá de la transacción "Rectificación de Factura Comercial" que permitirá rectificar los números de facturas declarados en la destinación.

#### 5. RECTIFICACION, MODIFICACION O AMPLIACION DE LA DECLARACION DEL VALOR EN ADUANA

El declarante podrá manifestar ante el servicio aduanero la necesidad de rectificación, modificación o ampliación de la Declaración del Valor en Aduana (Formulario OM 1993/1-A), siempre que dicha declaración y la destinación de importación a la cual se encuentra asociada se encuentren en estado oficializado.

La solicitud correspondiente será realizada mediante Multinota (OM-2241), debiéndose adjuntar toda aquella documentación que permita acreditar la situación planteada. Una vez autorizada por el servicio aduanero, éste dispondrá de la transacción "Reversa de Oficialización de Formularios de Valor", a fin de revertir el estado de la Declaración del Valor en Aduana (Formulario OM 1993/1-A) del estado "Oficializado" al estado "En Curso", con el objeto que el declarante efectúe la rectificación, modificación o ampliación solicitada.

Realizada la rectificación, modificación o ampliación, al ejecutarse la oficialización de la Declaración del Valor en Aduana, el sistema asignará nuevos códigos de seguridad a dicha declaración.

#### ANEXO IV - RG N° 2010

Subregímenes alcanzados

#### ANEXO V - RG N° 2010

Cuadro explicativo

#### FIRMANTES

Alberto R. Abad

## Anexo III: Modelo de Formulario Impreso

Frente

| DIRECCION GENERAL DE ADUANAS<br>DECLARACION DEL VALOR EN ADUANA                                                                                                    | DECLARACION DE IMPORTACION Nºo.         05001000600003U           FECHA DE REGISTRO         04/11/2005           FECHA DE REGISTRACION         17/01/0006                                                                                                    |
|----------------------------------------------------------------------------------------------------|----------------------------------------------------------------------------------------------------|
| 1 Importador/Comprador<br>EXPORTADOR FORMS 4:5<br>Nivel Usuario<br>Domicilio uru 2                                                                                                    | 2 Vendedor<br>Nombre del vendedor<br>Nicel Fabricante<br>Domicilio Domicilio del vendedor                                                                                                    |
| 3 Factura<br>Numero FacturaA Fecha 25/10/2005<br>¿Hay descuentos no indicados? SI X NO<br>5 Condición de venta<br>FOB CIF OTRO: CFR<br>6 Consulta clasificatoria SI NO X<br>Resolución Nro.:                                                                                                    | 4 Contrato de venta<br>Numero: Fecha:<br>Lugar de su Realización:<br>¿El precio es revisable? SI NO<br>7 Resolución aduanera relativa a los items 8 al 10 SI NO<br>Numero: Fecha:<br>¿Embarque escalonado? SI NO                                                                                                    |
| <ul> <li>8(a) ¿ El comprador y el veridedor están vinculados en los términos del artíco<br/>(En caso negativo, penar al tiem 9).</li> <li>(b) ¿ La vinculación ha influido en el precio de las mercaderias importadas ?</li> <li>(c) ¿ El valor de framacción de las mercaderias importados se aproxima ma<br/>criterios mencionados en el artículo 1, párralo 2, (b) del Acuerdo ?<br/>(En caso afirmativo, dar explicaciones defalladas)</li> </ul>                                                                                                    | ilo 16, părrafo 4 del Acuerdo ?<br>SI NO<br>SI NO<br>sto a algunos de los valores SI NO                                                                                                    |
| (ka) ¿ Existen restricciones para la cesión o utilización de las mercadiorias po<br>- ¿ Impongan o exijan la ley o las autoritades de los Estados Partes de I<br>- ¿ Limiten la zona geográfica donde puedan revendense las mercadorias<br>- ¿ No afectes sensiblemente al valor de las mercaderias ?<br>(b) ¿ Dependen la venta o el precio de CONDICIONES a CONTRAPRESTA/<br>con relación a las mercaderias a valorar?<br>Especificar la nuturaliza de las revelticiones, o contraprestaciones in<br>Si puede determinanse el valor de las condiciones o contraprestaciones in | r el comprador, distintas de las que:<br>AERCOSUR ?<br>.7 SI NOX<br>ICINES, cuyo velor no pueda disterninarse SI NOX<br>.exgún los casos.<br>alicar su importe en el item 130b).                                                                                                    |
| 10(a) ¿ Existen cánones y detechos de Scencia relativos a las mercaderias ir<br>a pagar, directa o indirectamente como condición de venta ?<br>(b) ¿ La venta está condicionada por un acuerdo en los terminos del cuat<br>cesión o utilización posterior de las mercaderias, revierta directa o indies<br>En caso de respuesta alimitativa a una de estas preguntas, especificar la<br>los importes en los items 17 y 18.                                                                                                    | nportadas que el compradur esté obligado SI NOX.<br>una parte del producto de cualquier reventa, SI NOX.<br>tamente al vendedor ?<br>a condiciones y si es posible, indicar                                                                                                    |
| 11 En caeo de no estar en factura, completor: MARCAS - MODELOS: PREC<br>EN DIVISAS, DISCRIMINADOS POR SUBITEMS.                                                                                                    | IOS UNITARBOS 12 El abajo firmante declara que todos los datos expresac<br>en esté documento son escados y completos.<br>Torna conscimiento que la presente tines el caráctor de<br>declanación jurada y que cualquier omisión de informació<br>o información distinta de la operación real que causen<br>perjuicio fiscal o cambianio será penalizada conforme: a la<br>legislacion sigente en la moteria.<br>Lugar y Fecha: |
|                                                                                                    | Tillino y attassidon da declaración                                                                                                    |
| OM - 1993/1 - A                                                                                                    | Codigo de Referencia : 6E13648D                                                                                                    |

|                                                           | 050011C06000003U<br>Nombre del vendedor<br>CFR                                                                                                    |                                                        | Divisas |         | Tipo de Cambio      | Moneda   |  |
|-----------------------------------------------------------|----------------------------------------------------------------------------------------------------|--------------------------------------------------------|---------|---------|---------------------|----------|--|
| A BASE DE                                                 |                                                                                                    |                                                        | Cod.    | Importe |                     | Nacional |  |
| CALCULO                                                   | 13 (a) Precio neto en la moneda<br>de facturación (Precio efectivamente pago o por<br>pagar en el momento a considerar para la<br>determinación del valor aduanero)                              |                                                        |         |         |                     |          |  |
|                                                           | (b) Pagos indirectos - ver item 9 (b)                                                                                                    |                                                        |         |         |                     |          |  |
|                                                           | 14 Total 'A'                                                                                                    |                                                        |         |         |                     | \$0      |  |
| B. ADICIONES:<br>IMPORTES                                 | 15 Costos y gastos soportados por el im<br>(a) Comisiones, excepto las de compra.                                                                                                    | nportador:                                             |         |         |                     |          |  |
| NO                                                        | (b) Corretajes.                                                                                                    |                                                        |         |         |                     |          |  |
| INCLUIDOS<br>EN 'A'                                       | (c) Envases y embalajes.                                                                                                    |                                                        |         |         |                     |          |  |
|                                                           | 16 Los valores debidamente repartidos o<br>servicios suministrados por el comprar<br>gratutamente o precio reducido y utiliz<br>producción y venta para la exportación<br>mercaderías importadas | de los bienes y<br>dor,<br>zados en la<br>n de las     |         |         |                     |          |  |
|                                                           | <ul> <li>(a) Materiales, componentes, partes y el<br/>similares incorporados a las mercaderi</li> </ul>                                                                                          | lementos<br>ías importadas.                            |         |         |                     |          |  |
|                                                           | (b) Herramientas, matrices, moldes y obje<br>utilizados para la producción de las me<br>importadas.                                                                                              | etos similares<br>ercaderías                           |         |         |                     |          |  |
|                                                           | (c) Materiales consumidos en la produce<br>mercaderías importadas.                                                                                                    | ción de las                                            |         |         |                     |          |  |
|                                                           | (d) Trabajos de ingeniería, de estudio, a<br>de diseño, planos y croquis realizados<br>MERCOSUR y necesarios para la pro<br>mercaderías importadas.                                              | ntísticos y<br>s fuera del<br>ducción de las           |         |         |                     |          |  |
|                                                           | 17 Cánones y derechos de licencia ver a                                                                                                    | apartado 10 (a).                                       |         |         |                     |          |  |
|                                                           | 18 Producto de cualquier reventa, cesión posterior que revierta al vendedor - ve                                                                                                    | n o utilización<br>er apartado 10 (b).                 | DOL     | 770     | \$4                 | \$3080   |  |
|                                                           | 19 Costos y gastos hasta (Lugar de Importación).<br>LUG IMPO<br>(a) Transporte (flete).                                                                                                    |                                                        |         |         |                     |          |  |
|                                                           | (b) Carga, descarga y de manipulación.                                                                                                    |                                                        |         |         |                     |          |  |
|                                                           | (c) Seguro.                                                                                                    |                                                        | DOL     | 38.5    | \$4                 | \$154    |  |
|                                                           |                                                                                                    |                                                        |         |         |                     |          |  |
|                                                           | 20 Total 'B'                                                                                                    |                                                        |         |         |                     | \$3234   |  |
| C.<br>DEDUCCIONES                                         | 21 Gastos de transporte interno.                                                                                                    |                                                        |         |         |                     |          |  |
| IMPORTES<br>INCLUIDOS<br>EN 'A'                           | 22 Intereses de financiación. (Decisión de Valoración en Aduana del 26/04/84                                                                                                    | del Comité<br>4.)                                      |         |         |                     |          |  |
|                                                           | 23 Gastos relativos a trabajos de constru<br>instalación, montaje, mantenimiento y<br>realizados después de la importación<br>distingan del precio pagado o por paga                             | ucción,<br>asistencia técnica<br>siempre que se<br>ar. |         |         |                     |          |  |
|                                                           | 24 Derechos y demás tributos a pagar o<br>consecuencia de la importación, o de l<br>las mercaderias.                                                                                             | xomo<br>la venta de                                    |         |         |                     |          |  |
|                                                           | 25 Otros gastos                                                                                                    |                                                        |         |         |                     |          |  |
|                                                           | 26 Total 'C'                                                                                                    |                                                        |         |         |                     | \$0      |  |
|                                                           | 27 valor declarado (A+B-C)                                                                                                    |                                                        |         |         | Define to Bate 1 DT | \$3234   |  |
| OM - 1993/1 - A (Reverso) Codigo de Referencia : 6E13648D |                                                                                                    |                                                        |         |         |                     |          |  |